# Lijst met commando's en gereedschappen per module voor Vectorworks 2022

Dit document bevat alle commando's en gereedschappen uit de huidige versie van Vectorworks en geeft aan in welke modules ze beschikbaar zijn. Zo kunt u makkelijk de aanwezige functies per module vergelijken.

Het eerste deel behandelt alle commando's, zowel die in gewone menu's als die in contextmenu's. Het tweede deel behandelt alle gereedschappen uit elk gereedschappenpalet en elke set.

| Commando                                  | Locatie                             | S | D | А | L | S | В | С |
|-------------------------------------------|-------------------------------------|---|---|---|---|---|---|---|
| 1-1/2                                     | Tekst > Regelafstand                | Х | Х | Х | Х | Х | Х | Х |
| 2D Plan                                   | Weergave > Projectie                | Х | Х | Х | Х | Х | Х | Х |
| 2D-component van 3D-weergave afleiden     | Contextmenu object                  | Х | Х | Х | Х | Х | Х | Х |
| 2D-polygonen naar 3D-brongegevens         | Architectuur > Terrein brongegevens |   | + | Х |   |   |   |   |
| 2D-polygonen naar 3D-brongegevens         | Design Suite > Terrein brongegevens |   | Х |   |   |   |   |   |
| 2D-polygonen naar 3D-brongegevens         | Landschap > Terrein brongegevens    |   |   |   | Х |   |   |   |
| 2D-snede                                  | Model                               | Х | + | + | + | + | + | + |
| 2D/Plan                                   | Weergave > Standaard aanzichten     | Х | Х | Х | Х | Х | Х | Х |
| 3D Properties                             | Spotlight > Machine Design          |   | + |   |   | Х | Х |   |
| 3D-brongegevens controleren               | Architectuur > Terreinverwerking    |   | + | Х |   |   |   |   |
| 3D-brongegevens controleren               | Design Suite > Terreinverwerking    |   | Х |   |   |   |   |   |
| 3D-brongegevens controleren               | Landschap > Creëer terreinmodel     |   |   |   | Х |   |   |   |
| 3D-loci afleiden van puntenwolk           | Model > Puntenwolken                |   | Х | Х | Х | Х | Х | Х |
| 3D-loci d.m.v. helling                    | Design Suite > Terreinverwerking    |   | Х |   |   |   |   |   |
| 3D-loci d.m.v. helling                    | Landschap                           |   |   |   | Х |   |   |   |
| 3D-polygonen naar 3D-loci                 | Design Suite > Terrein brongegevens |   | Х |   |   |   |   |   |
| 3D-polygonen naar 3D-loci                 | Landschap > Terrein brongegevens    |   |   |   | Х |   |   |   |
| 3D-polygonen vereenvoudigen               | Architectuur > Terreinverwerking    |   | + | Х |   |   |   |   |
| 3D-polygonen vereenvoudigen               | Design Suite > Terreinverwerking    |   | Х |   |   |   |   |   |
| 3D-polygonen vereenvoudigen               | Landschap > Creëer terreinmodel     |   |   |   | Х |   |   |   |
| 3D-snede                                  | Model                               | Х | + | + | + | + | + | + |
| 90° links                                 | Bewerk > Roteer                     | Х | Х | Х | Х | Х | Х | Х |
| 90° links                                 | Contextmenu object > Roteer         | Х | Х | Х | Х | Х | Х | Х |
| 90° rechts                                | Bewerk > Roteer                     | Х | Х | Х | Х | Х | Х | Х |
| 90° rechts                                | Contextmenu object > Roteer         | Х | Х | Х | Х | Х | Х | Х |
| <esc><esc> verlaat groep</esc></esc>      | Venster > Instellingen Bewerk groep | Х | Х | Х | Х | Х | Х | Х |
| <esc><esc> verlaat groep niet</esc></esc> | Venster > Instellingen Bewerk groep | Х | Х | Х | Х | Х | Х | Х |
| [RS] Artistiek lijnen                     | Weergave > Renderworksstijl         | Х | Х | Х | Х | Х | Х | Х |
| [RS] Artistiek maquette Exterieur         | Weergave > Renderworksstijl         | Х | Х | Х | Х | Х | Х | Х |
| [RS] Artistiek maquette Interieur         | Weergave > Renderworksstijl         | Х | Х | Х | Х | Х | Х | Х |
| [RS] Exterieur finaal                     | Weergave > Renderworksstijl         | Х | Х | Х | Х | Х | Х | Х |
| [RS] Exterieur snel                       | Weergave > Renderworksstijl         | Х | Х | Х | Х | Х | Х | Х |
| [RS] Exterieur Tuin                       | Weergave > Renderworksstijl         | Х | Х | Х | Х | Х | Х | Х |
| [RS] Geveltekening kleur                  | Weergave > Renderworksstijl         | Х | Х | Х | Х | Х | Х | Х |
| [RS] Geveltekening wit                    | Weergave > Renderworksstijl         | Х | Х | Х | Х | Х | Х | Х |
| [RS] Interieur finaal                     | Weergave > Renderworksstijl         | Х | Х | Х | Х | Х | Х | Х |

(S: Standaard, D: Design Suite, A: Architectuur, L: Landschap, S: Spotlight, B: Braceworks, C: ConnectCAD)

| Commando                                                                          | Locatie                                | S | D | А | L | S | В | С |
|-----------------------------------------------------------------------------------|----------------------------------------|---|---|---|---|---|---|---|
| [RS] Interieur snel                                                               | Weergave > Renderworksstijl            | Х | Х | Х | Х | Х | Х | Х |
| [RS] Snede kleur finaal                                                           | Weergave > Renderworksstijl            | Х | Х | Х | Х | Х | Х | Х |
| [RS] Snede kleur snel                                                             | Weergave > Renderworksstijl            | Х | Х | Х | Х | Х | Х | Х |
| [RS] Spotlight finaal                                                             | Weergave > Renderworksstijl            | Х | Х | Х | Х | Х | Х | Х |
| [RS] Spotlight snel                                                               | Weergave > Renderworksstijl            | Х | Х | Х | Х | Х | Х | Х |
| Aan/Uit (lichtbron)                                                               | Contextmenu object                     | Х | Х | Х | Х | Х | Х | Х |
| Aanzicht naar presentatielaag                                                     | Weergave                               |   | Х | Х | Х | Х | Х | Х |
| Aanzicht volgens lichtbron                                                        | Contextmenu object                     | Х | Х | Х | Х | Х | Х | Х |
| Abonnementen                                                                      | Contextmenu document > Paletten        | Х | Х | Х | Х | Х | Х | Х |
| Abonnementen                                                                      | Venster > Paletten                     | Х | Х | Х | Х | Х | Х | Х |
| Achter                                                                            | Weergave > Standaard aanzichten        | Х | Х | Х | Х | Х | Х | Х |
| Achterliggende lijnen tonen                                                       | Weergave > Rendering                   | Х | Х | Х | Х | Х | Х | Х |
| Achterliggende lijnen verbergen                                                   | Weergave > Rendering                   | Х | Х | Х | Х | Х | Х | Х |
| Activeer coördinatenbalk d.m.v. het numeriek gedeelte van het toetsenbord         | Venster > Instellingen coördinatenbalk | Х | х | х | х | х | Х | Х |
| Activeer coördinatenbalk niet                                                     | Venster > Instellingen coördinatenbalk | Х | Х | Х | Х | Х | Х | Х |
| Activeer coördinatenbalk niet d.m.v. het<br>numeriek gedeelte van het toetsenbord | Venster > Instellingen coördinatenbalk | Х | Х | х | х | х | Х | Х |
| Activeer Infopalet                                                                | Contextmenu document > Paletten        | Х | Х | Х | Х | Х | Х | Х |
| Activeer Infopalet                                                                | Venster > Paletten                     | Х | Х | Х | Х | Х | Х | Х |
| Activeer klasse                                                                   | Contextmenu document                   | Х | Х | Х | Х | Х | Х | Х |
| Activeer klasse                                                                   | Contextmenu object                     | Х | Х | Х | Х | Х | Х | Х |
| Activeer laag                                                                     | Contextmenu document                   | Х | Х | Х | Х | Х | Х | Х |
| Activeer laag                                                                     | Contextmenu object                     | Х | Х | Х | Х | Х | Х | Х |
| Add Point Loads at Selection                                                      | Braceworks                             |   | + |   |   |   | Х |   |
| Add Specific Marker                                                               | Contextmenu object                     |   | + |   |   | Х | Х | Х |
| Afdrukken                                                                         | Bestand                                | Х | Х | Х | Х | Х | Х | Х |
| Afsluiten                                                                         | Bestand                                | Х | Х | Х | Х | Х | Х | Х |
| Align by Increment                                                                | Bewerk > Lijn uit                      |   | + |   |   | Х | Х | Х |
| All Layers Cable Report                                                           | ConnectCAD > Documentation             |   | + |   |   |   |   | Х |
| All Layers Device Report                                                          | ConnectCAD > Documentation             |   | + |   |   |   |   | Х |
| Alle hoekpunten aantrekken                                                        | Contextmenu object                     | Х | Х | Х | Х | Х | Х | Х |
| Alle hoekpunten afvlakken                                                         | Contextmenu object                     | Х | Х | Х | Х | Х | Х | Х |
| Alle insteekmodules herrekenen                                                    | Extra > Hulpmiddelen                   |   | Х | Х | Х | Х | Х | Х |
| Alle ribben aantrekken                                                            | Contextmenu object                     | Х | Х | Х | Х | Х | Х | Х |
| Alle ribben afvlakken                                                             | Contextmenu object                     | Х | Х | Х | Х | Х | Х | Х |
| Alles dichtklappen                                                                | Contextmenu object                     | Х | Х | Х | Х | Х | Х | Х |
| Alles openklappen                                                                 | Contextmenu object                     | Х | Х | Х | Х | Х | Х | Х |

+ Het commando kan aan de werkomgeving worden toegevoegd (zie "Werkomgevingen creëren en bewerken" in de Help)

| Commando                              | Locatie                             | S | D | А | L | S | В | С |
|---------------------------------------|-------------------------------------|---|---|---|---|---|---|---|
| Alles sluiten                         | Venster                             | Х | Х | Х | Х | Х | Х | Х |
| Analyze Cable Routes                  | ConnectCAD > Documentation          |   | + |   |   |   |   | Х |
| Animate Scenes                        | Spotlight > Visualisatiepalet       |   | + |   |   |   | Х |   |
| Animate Scenes                        | Spotlight > Visualization           |   |   |   |   | Х |   |   |
| Annuleer bijwerken                    | Weergave                            | Х | Х | Х | Х | Х | Х | Х |
| Architectuur                          | Extra > Werkomgevingen              |   | Х | Х |   |   |   |   |
| Assign Legend Properties to Selected  | Contextmenu object                  |   | Х |   |   | Х | Х | Х |
| Assign Legend to Lighting Devices     | Contextmenu object                  |   | Х |   |   | Х |   |   |
| Assign Legend to Lighting Devices     | Contextmenu object                  |   | + |   |   | Х | Х |   |
| Assign Legend to Lighting Devices     | Spotlight > Label Legend            |   |   |   |   | Х | Х |   |
| Attach to Rigging Object              | Contextmenu object                  |   | Х |   |   | Х | Х | Х |
| Auto Number Positions                 | Spotlight                           |   | + |   |   | Х | Х |   |
| Baken d.m.v. 3D-locus                 | Bewerk > Omzetten                   |   | Х |   | Х |   |   |   |
| Basisgereedschappen                   | Venster > Paletten                  | Х | Х | Х | Х | Х | Х | Х |
| Begin Met Hoofdletters                | Tekst > Hoofdlettergebruik          | Х | Х | Х | Х | Х | Х | Х |
| Begrens ruimte bovenaan door objecten | Architectuur > Ruimtelijke planning |   | + | Х | + | + |   |   |
| Begrens ruimte bovenaan door objecten | Design Suite > Ruimtelijke planning |   | Х |   | + | + |   |   |
| Begrens ruimte onderaan door objecten | Architectuur > Ruimtelijke planning |   | + | Х | + | + |   |   |
| Begrens ruimte onderaan door objecten | Design Suite > Ruimtelijke planning |   | Х |   | + | + |   |   |
| Beheer AutoTURN Online-tekeningen     | Architectuur > AutoTURN Online      |   | + | Х |   |   |   |   |
| Beheer AutoTURN Online-tekeningen     | Design Suite > AutoTURN Online      |   | Х |   |   |   |   |   |
| Beheer AutoTURN Online-tekeningen     | Landschap > AutoTURN Online         |   |   |   | Х |   |   |   |
| Beheer AutoTURN Online-tekeningen     | Spotlight > AutoTURN Online         |   |   |   |   | Х | Х |   |
| Beheer bladkaders                     | Bestand                             |   | Х | Х | Х | Х | Х | Х |
| Beheer gegevens                       | Extra > Database                    |   | Х | Х | Х | Х | Х | Х |
| Beheer insteekmodules                 | Extra > Insteekmodules              | Х | Х | Х | Х | Х | Х | Х |
| Belichting                            | Weergave                            | Х | Х | Х | Х | Х | Х | Х |
| Belt Length Calculator                | Spotlight > Machine Design          |   | + |   |   | Х | Х |   |
| Bemaat buitenmuren                    | Architectuur                        |   | + | Х |   |   |   |   |
| Bemaat buitenmuren                    | Design Suite                        |   | Х |   |   |   |   |   |
| Bemaat buitenmuren                    | Landschap > Architectuur            |   |   |   | Х |   |   |   |
| Bemaat buitenmuren                    | Spotlight > Architectuur            |   |   |   |   | Х | Х |   |
| Bemaat gridlijnreeks                  | Contextmenu object                  |   | Х | Х | Х | Х | Х | Х |
| Bepaal Renderworksachtergrond         | Weergave                            |   | Х | Х | Х | Х | Х | Х |
| Bepaal werkvlak                       | Bewerk > Werkvlak                   | Х | Х | Х | Х | Х | Х | Х |
| Bepaal werkvlak                       | Contextmenu document > Werkvlak     | Х | Х | Х | Х | Х | Х | Х |

| Commando                                   | Locatie                         | S | D | А | L | S | В | С |
|--------------------------------------------|---------------------------------|---|---|---|---|---|---|---|
| Bereken ligger                             | Architectuur > Skeletbouw       |   | + | Х |   |   |   |   |
| Bereken ligger                             | Design Suite > Skeletbouw       |   | Х |   |   |   |   |   |
| Bereken ligger                             | Landschap > Architectuur        |   |   |   | Х |   |   |   |
| Bereken ligger                             | Spotlight > Architectuur        |   |   |   |   | Х | Х |   |
| Bestandsgegevens                           | Bestand                         | Х | Х | Х | Х | Х | Х | Х |
| Bewaar                                     | Bestand                         | Х | Х | Х | Х | Х | Х | Х |
| Bewaar als sjabloon                        | Bestand                         | Х | Х | Х | Х | Х | Х | Х |
| Bewaar als                                 | Bestand                         | Х | Х | Х | Х | Х | Х | Х |
| Bewaar en draag bij                        | Bestand                         |   | Х | Х | Х | Х | Х | Х |
| Bewaar kopie als                           | Bestand                         | Х | Х | Х | Х | Х | Х | Х |
| Bewaar Marionette script als Python script | Contextmenu object              |   | Х | Х | Х | Х | Х | Х |
| Bewaar posities paletten                   | Venster > Paletten              | Х | Х | Х | Х | Х | Х | Х |
| Bewaar tekenzone                           | Weergave                        | Х | Х | Х | Х | Х | Х | Х |
| Bewaar werkvlak                            | Bewerk > Werkvlak               | Х | Х | Х | Х | Х | Х | Х |
| Bewaar werkvlak                            | Contextmenu document > Werkvlak | Х | Х | Х | Х | Х | Х | Х |
| Bewaarde tekenzones                        | Contextmenu document > Paletten | Х | Х | Х | Х | Х | Х | Х |
| Bewaarde tekenzones                        | Venster > Paletten              | Х | Х | Х | Х | Х | Х | Х |
| Bewerk                                     | Contextmenu object              | Х | Х | Х | Х | Х | Х | Х |
| Bewerk 2D-componenten                      | Contextmenu object              | Х | Х | Х | Х | Х | Х | Х |
| Bewerk 3D-gedeelte                         | Contextmenu object              | Х | Х | Х | Х | Х | Х | Х |
| Bewerk [genest object]                     | Contextmenu object              | Х | Х | Х | Х | Х | Х | Х |
| Bewerk aantekeningen                       | Contextmenu object              | Х | Х | Х | Х | Х | Х | Х |
| Bewerk afvoerpunt(en)                      | Contextmenu object              |   | Х | Х | Х | Х | Х | Х |
| Bewerk alle velden                         | Extra > Records                 | Х | Х | Х | Х | Х | Х | Х |
| Bewerk basisoppervlak                      | Contextmenu object              |   | Х | Х | Х | Х | Х | Х |
| Bewerk beeldeffecten                       | Contextmenu object              | Х | Х | Х | Х | Х | Х | Х |
| Bewerk bewerkingsobjecten                  | Contextmenu object              |   | Х | Х | Х | Х | Х | Х |
| Bewerk bijsnijding                         | Contextmenu object              | Х | Х | Х | Х | Х | Х | Х |
| Bewerk bijsnijding (pdf)                   | Bewerk                          | Х | Х | Х | Х | Х | Х | Х |
| Bewerk bijsnijding (terreinmodel)          | Contextmenu object              |   | Х | Х | Х |   |   |   |
| Bewerk camera                              | Contextmenu object              | Х | Х | Х | Х | Х | Х | Х |
| Bewerk controlegeometrie                   | Contextmenu object              | Х | Х | Х | Х | Х | Х | Х |
| Bewerk d.m.v. record                       | Extra > Records                 |   | Х | Х | Х | Х | Х | Х |
| Bewerk dakstijl                            | Contextmenu object              |   | Х | Х | Х | Х | Х | Х |
| Bewerk de actieve werkomgeving             | Extra > Werkomgevingen          | Х | Х | Х | Х | Х | Х | Х |
| Bewerk een veld                            | Extra > Records                 | Х | Х | Х | Х | Х | Х | Х |

(S: Standaard, D: Design Suite, A: Architectuur, L: Landschap, S: Spotlight, B: Braceworks, C: ConnectCAD)

| Commando                                         | Locatie              | S | D | А | L | S | В | С |
|--------------------------------------------------|----------------------|---|---|---|---|---|---|---|
| Bewerk geabonneerde ontwerplaag<br>(ontwerplaag) | Contextmenu object   | х | х | х | х | х | Х | Х |
| Bewerk geneste objecten                          | Contextmenu object   | Х | Х | Х | Х | Х | Х | Х |
| Bewerk groep                                     | Bewerk               | Х | Х | Х | Х | Х | Х | Х |
| Bewerk hiërarchie meetstaat                      | Extra > Rapporten    |   | Х | Х |   |   |   |   |
| Bewerk huidig oppervlak                          | Contextmenu object   |   | Х | Х | Х |   |   |   |
| Bewerk huidige hoogtelijnen                      | Contextmenu object   |   | Х | Х | Х |   |   |   |
| Bewerk kenmerken afbeelding                      | Contextmenu object   | Х | Х | Х | Х | Х | Х | Х |
| Bewerk kil(len) (killen)                         | Contextmenu object   |   | Х | Х | Х | Х | Х | Х |
| Bewerk labelgegevens                             | Contextmenu object   |   | Х | Х | Х | Х | Х | Х |
| Bewerk labelopmaak                               | Contextmenu object   |   | Х | Х | Х | Х | Х | Х |
| Bewerk lichtbron                                 | Contextmenu object   |   | Х |   |   | Х | Х | Х |
| Bewerk maataanduiding                            | Contextmenu object   | Х | Х | Х | Х | Х | Х | Х |
| Bewerk manuele randen                            | Contextmenu object   |   | Х | Х | Х | Х | Х | Х |
| Bewerk muuropening (3D)                          | Contextmenu object   | Х | Х | Х | Х | Х | Х | Х |
| Bewerk muurstijl                                 | Contextmenu object   |   | Х | Х | Х | Х | Х | Х |
| Bewerk objecten                                  | Contextmenu object   |   | Х | Х | Х | Х | Х | Х |
| Bewerk objecten in aanzicht                      | Contextmenu object   |   | Х | Х | Х | Х |   |   |
| Bewerk objecten in snede                         | Contextmenu object   |   | Х | Х | Х | Х |   |   |
| Bewerk objectkoppeling                           | Extra > Database     |   | Х | Х | Х | Х | Х | Х |
| Bewerk objectstijl                               | Contextmenu object   | Х | Х | Х | Х | Х | Х | Х |
| Bewerk omschrijving                              | Contextmenu object   |   | Х | Х | Х | Х | Х | Х |
| Bewerk omtrek                                    | Contextmenu object   |   | Х | Х | Х | Х | Х | Х |
| Bewerk ontwerplaag                               | Contextmenu object   | Х | Х | Х | Х | Х | Х | Х |
| Bewerk opmaak tekstballon                        | Contextmenu object   |   | Х | Х | Х | Х | Х | Х |
| Bewerk opp.bewerkingsobjecten                    | Contextmenu object   |   | Х | Х | Х |   |   |   |
| Bewerk pad                                       | Contextmenu object   | Х | Х | Х | Х | Х | Х | Х |
| Bewerk panelen                                   | Contextmenu object   |   | Х | Х | Х | Х | Х | Х |
| Bewerk parametrische restricties                 | Bewerk               | Х | Х | Х | Х | Х | Х | Х |
| Bewerk pijlpunten                                | Contextmenu object   |   | Х | Х | Х |   |   |   |
| Bewerk pijlpunten                                | Extra > Instellingen | Х | Х | Х | Х | Х | Х | Х |
| Bewerk plaatstijl                                | Contextmenu object   |   | Х | Х | Х | Х | Х | Х |
| Bewerk profiel                                   | Contextmenu object   | Х | Х | Х | Х | Х | Х | Х |
| Bewerk script                                    | Contextmenu object   |   | Х | Х | Х | Х | Х | Х |
| Bewerk stijl boord                               | Contextmenu object   |   | Х | Х | Х |   |   |   |
| Bewerk stijl vulvlak                             | Contextmenu object   |   | Х | Х | Х |   |   |   |
| Bewerk stijlen/regels                            | Contextmenu object   |   | Х | Х | Х | Х | Х | Х |

+ Het commando kan aan de werkomgeving worden toegevoegd (zie "Werkomgevingen creëren en bewerken" in de Help)

| Commando                                  | Locatie                               | S | D | А | L | S | В | С |
|-------------------------------------------|---------------------------------------|---|---|---|---|---|---|---|
| Bewerk symboolinstellingen                | Extra > Hulpmiddelen                  | Х | Х | Х | Х | Х | Х | Х |
| Bewerk terreinomtrek                      | Contextmenu object                    |   | Х | Х | Х |   |   |   |
| Bewerk toekomstig oppervlak               | Contextmenu object                    |   | Х | Х | Х |   |   |   |
| Bewerk toekomstige hoogtelijnen           | Contextmenu object                    |   | Х | Х | Х |   |   |   |
| Bewerk toevoeging plaat                   | Contextmenu object                    |   | Х | Х | Х | Х | Х | Х |
| Bewerk uitsnijding plaat                  | Contextmenu object                    |   | Х | Х | Х | Х | Х | Х |
| Bewerk verbinding(en)                     | Contextmenu object                    |   | Х | Х | Х | Х | Х | Х |
| Bewerk vliesgevel                         | Contextmenu object                    |   | Х | Х | Х | Х | Х | Х |
| Bewerk volume                             | Contextmenu object                    | Х | Х | Х | Х | Х | Х | Х |
| Bijsnijden                                | Bewerk                                | Х | Х | Х | Х | Х | Х | Х |
| Bijsnijden/Combineren                     | Model > 3D bewerkingen                | Х | Х | Х | Х | Х | Х | Х |
| Bijwerken                                 | Contextmenu object                    | Х | Х | Х | Х | Х | Х | Х |
| Bomengroep                                | Design Suite > Planten                |   | Х |   |   |   |   |   |
| Boog afvlakking                           | Bewerk > Afvlakking                   | Х | Х | Х | Х | Х | Х | Х |
| Bovenaan                                  | Weergave > Standaard aanzichten       | Х | Х | Х | Х | Х | Х | Х |
| Bovenaan                                  | Tekst > Uitlijning                    | Х | Х | Х | Х | Х | Х | Х |
| Bovenschrift                              | Tekst > Tekststijl                    | Х | Х | Х | Х | Х | Х | Х |
| Bovenste schrijflijn                      | Tekst > Uitlijning                    | Х | Х | Х | Х | Х | Х | Х |
| Braceworks                                | Extra > Werkomgevingen                |   | Х |   |   |   | Х | Х |
| Braceworks Preferences                    | Contextmenu document                  |   | + |   |   |   | Х |   |
| Braceworks Preferences                    | Spotlight > Rigging                   |   |   |   |   | Х | Х |   |
| Breedhoek                                 | Weergave > Projectie                  | Х | Х | Х | Х | Х | Х | Х |
| Bridle Preferences                        | Contextmenu document                  |   | + |   |   |   | Х |   |
| Bridle Preferences                        | Spotlight > Rigging                   |   |   |   |   | Х | Х |   |
| Buisdimensionering                        | Design Suite > Irrigatie              |   | Х |   |   |   |   |   |
| Buisdimensionering                        | Landschap > Irrigatie                 |   |   |   | Х |   |   |   |
| Buitenraam of -deur invoegen (vliesgevel) | Contextmenu object                    |   | Х | Х | Х | Х | Х | Х |
| Bézier afvlakking                         | Bewerk > Afvlakking                   | Х | Х | Х | Х | Х | Х | Х |
| Cable Preferences                         | Spotlight > Cables and Power Planning |   | + |   |   | Х | Х |   |
| Calculate All Objects                     | Braceworks                            |   | + |   |   |   | Х |   |
| Calculate All Objects                     | Contextmenu document                  |   |   |   |   |   | Х |   |
| Calculate Cable Lengths                   | ConnectCAD > Documentation            |   | + |   |   |   |   | Х |
| Calculate Load Combinations               | Braceworks                            |   | + |   |   |   | Х |   |
| Calculate Load Combinations               | Contextmenu document                  |   |   |   |   |   | Х |   |
| Calculate Selection                       | Braceworks                            |   | + |   |   |   | Х |   |
| Calculate Selection                       | Contextmenu document                  |   |   |   |   |   | Х |   |

| Commando                                    | Locatie                         | S | D | А | L | S | В | С |
|---------------------------------------------|---------------------------------|---|---|---|---|---|---|---|
| Calculate Visible                           | Braceworks                      |   | + |   |   |   | Х |   |
| Calculate Visible                           | Contextmenu document            |   |   |   |   |   | Х |   |
| Calculation Overview                        | Braceworks                      |   | + |   |   |   | Х |   |
| Camera's                                    | Contextmenu document > Paletten | Х | Х | Х | Х | Х | Х | + |
| Camera's                                    | Venster > Paletten              | Х | Х | Х | Х | Х | Х | + |
| Centreer de tekening op het interne nulpunt | Extra > Nulpunt                 | Х | Х | Х | Х | Х | Х | Х |
| Centreer horizontaal                        | Contextmenu object              | Х | Х | Х | Х | Х | Х | Х |
| Centreer verticaal                          | Contextmenu object              | Х | Х | Х | Х | Х | Х | Х |
| Centroid                                    | Spotlight > Machine Design      |   | + |   |   | Х | Х |   |
| Chain Length Calculator                     | Spotlight > Machine Design      |   | + |   |   | Х | Х |   |
| Change Configuration                        | Contextmenu object              |   | Х |   |   | Х | Х | Х |
| Change Trim Height of System                | Contextmenu object              |   | Х |   |   | Х | Х | Х |
| Check Drawing                               | ConnectCAD > Drawing            |   | + |   |   |   |   | Х |
| Check Drawing                               | Contextmenu document            |   |   |   |   |   |   | Х |
| Clear Cable Numbers                         | ConnectCAD > Drawing            |   | + |   |   |   |   | Х |
| Clear Cable Numbers                         | Contextmenu document            |   |   |   |   |   |   | Х |
| Clear Calculation Results                   | Braceworks                      |   | + |   |   |   | Х |   |
| Clear Calculation Results                   | Contextmenu document            |   |   |   |   |   | Х |   |
| Clear Markup                                | ConnectCAD > Drawing            |   | + |   |   |   |   | Х |
| Clear Markup                                | Contextmenu document            |   |   |   |   |   |   | Х |
| Codeer componenten                          | Extra > Rapporten               |   | Х | Х |   |   |   |   |
| Codeer objecten                             | Extra > Rapporten               |   | Х | Х |   |   |   |   |
| Codeer script                               | Extra > Insteekmodules          | Х | Х | Х | Х | Х | Х | Х |
| Combine Panels                              | ConnectCAD > Drawing            |   | + |   |   |   |   | Х |
| Combineer tot vlak                          | Bewerk                          | Х | Х | Х | Х | Х | Х | Х |
| Compare Cable List and Drawing              | ConnectCAD > Compare            |   | + |   |   |   |   | Х |
| Comprimeer afbeeldingen                     | Extra                           | Х | Х | Х | Х | Х | Х | Х |
| Conische extrusie                           | Model                           | Х | Х | Х | Х | Х | Х | Х |
| Connect Selected                            | ConnectCAD > Drawing            |   | + |   |   |   |   | Х |
| Connect Selected                            | Contextmenu object              |   |   |   |   |   |   | Х |
| ConnectCAD                                  | Extra > Werkomgevingen          |   | Х |   |   |   | Х | Х |
| ConnectCAD Report                           | ConnectCAD > Documentation      |   | + |   |   |   |   | Х |
| ConnectCAD Settings                         | ConnectCAD                      |   | + |   |   |   |   | Х |
| Control Values for Keys                     | Spotlight > Machine Design      |   | + |   |   | Х | Х |   |
| Conversion Factors                          | Spotlight > Machine Design      |   | + |   |   | Х | Х |   |
| Convert Old Hoists                          | Extra > Hulpmiddelen            |   | + |   |   | Х | Х |   |

| Commando                                      | Locatie                               | S | D | А | L | S | В | С |
|-----------------------------------------------|---------------------------------------|---|---|---|---|---|---|---|
| Convert Report to List                        | ConnectCAD > Compare                  |   | + |   |   |   |   | Х |
| Convert to Hanging Position                   | Contextmenu object                    |   | Х |   |   | Х | Х | Х |
| Convert To Hanging Position                   | Spotlight > Object Conversion         |   | + |   |   | Х | Х |   |
| Convert To Lighting Device                    | Spotlight > Object Conversion         |   | + |   |   | Х | Х |   |
| Convert to Truss                              | Braceworks                            |   | + |   |   |   | Х |   |
| Convert Truss to Symbol                       | Braceworks                            |   | + |   |   |   | Х |   |
| Correctiestatus - Afgehandeld                 | Tekst > Correcties                    |   | Х | Х | Х | Х | Х | Х |
| Correctiestatus - Te behandelen               | Tekst > Correcties                    |   | Х | Х | Х | Х | Х | Х |
| Create 3D Object From 2D                      | Spotlight > Machine Design            |   | + |   |   | Х | Х |   |
| Create Bridle Assembly Diagrams               | Spotlight > Rigging                   |   | + |   |   | Х | Х |   |
| Create Bridle Report                          | Spotlight > Rapporten                 |   | + |   |   | Х | Х |   |
| Create Cable Report                           | Spotlight > Cables and Power Planning |   | + |   |   | Х | Х |   |
| Create Cable Worksheet                        | Spotlight > Rapporten                 |   | + |   |   | Х |   |   |
| Create Calculation Report                     | Braceworks                            |   | + |   |   |   | Х |   |
| Create Color Chart                            | Extra > Hulpmiddelen                  |   | + |   |   |   | Х |   |
| Create Devices from Worksheet                 | ConnectCAD > Update                   |   | + |   |   |   |   | Х |
| Create Equipment                              | ConnectCAD > Layout                   |   | + |   |   |   |   | Х |
| Create Gobo Texture                           | Spotlight > Visualisatiepalet         |   | + |   |   |   | Х |   |
| Create Gobo Texture                           | Spotlight > Visualization             |   |   |   |   | Х |   |   |
| Create Hoist Report                           | Spotlight > Rapporten                 |   | + |   |   | Х | Х |   |
| Create Label Legend from Lighting Device      | Spotlight > Label Legend              |   | + |   |   | Х | Х |   |
| Create Lectern                                | Event Design                          |   | + |   |   | Х | Х |   |
| Create Room                                   | Event Design                          |   | + |   |   | Х | Х |   |
| Create Schematic View                         | Spotlight > Visualisatiepalet         |   | + |   |   |   | Х |   |
| Create Schematic View                         | Spotlight > Visualization             |   |   |   |   | Х |   |   |
| Create Screen                                 | Event Design                          |   | + |   |   | Х | Х |   |
| Create Stage                                  | Event Design                          |   | + |   |   | Х | Х |   |
| Create Stair                                  | Event Design                          |   | + |   |   | Х | Х |   |
| Create Views                                  | Event Design                          |   | + |   |   | Х | Х |   |
| Creëer animatiepad d.m.v. bewaarde tekenzones | Model > Creëer animatie               | Х | Х | Х | х | х | Х | Х |
| Creëer animatiepad d.m.v. selectie            | Model > Creëer animatie               | Х | Х | Х | Х | Х | Х | Х |
| Creëer animatiepad rond rotatiepunt           | Model > Creëer animatie               | Х | Х | Х | Х | Х | Х | Х |
| Creëer animatiepad voor dynamisch object      | Model > Creëer animatie               | Х | Х | Х | Х | Х | Х | Х |
| Creëer autohybride object                     | Architectuur                          |   | + | Х |   |   |   |   |
| Creëer autohybride object                     | Design Suite                          |   | Х |   |   |   |   |   |
| Creëer autohybride object                     | Landschap > Architectuur              |   |   |   | Х |   |   |   |

| Commando                                   | Locatie                        | S | D | А | L | S | В | С |
|--------------------------------------------|--------------------------------|---|---|---|---|---|---|---|
| Creëer autohybride object                  | Spotlight > Architectuur       |   |   |   |   | Х | Х |   |
| Creëer beeldobject                         | Model                          | Х | Х | Х | Х | Х | Х | Х |
| Creëer bestaande bomen d.m.v. loci         | Design Suite > Bestaande bomen |   | Х |   |   |   |   |   |
| Creëer bestaande bomen d.m.v. loci         | Landschap > Bestaande bomen    |   |   |   | Х |   |   |   |
| Creëer binnenzichtvensters                 | Weergave                       |   | Х | Х |   |   |   |   |
| Creëer correctierapport                    | Tekst > Correcties             |   | Х | Х | Х | Х | Х | Х |
| Creëer dak                                 | Architectuur                   |   | + | Х |   |   |   |   |
| Creëer dak                                 | Design Suite                   |   | Х |   |   |   |   |   |
| Creëer dak                                 | Landschap > Architectuur       |   |   |   | Х |   |   |   |
| Creëer dak                                 | Spotlight > Architectuur       |   |   |   |   | Х | Х |   |
| Creëer dakvlak                             | Architectuur                   |   | + | Х |   |   |   |   |
| Creëer dakvlak                             | Design Suite                   |   | Х |   |   |   |   |   |
| Creëer dakvlak                             | Landschap > Architectuur       |   |   |   | Х |   |   |   |
| Creëer dakvlak                             | Spotlight > Architectuur       |   |   |   |   | Х | Х |   |
| Creëer detailzichtvenster                  | Weergave                       |   | Х | Х | Х | Х | Х | Х |
| Creëer draagbalken                         | Architectuur > Skeletbouw      |   | + | Х |   |   |   |   |
| Creëer draagbalken                         | Design Suite > Skeletbouw      |   | Х |   |   |   |   |   |
| Creëer draagbalken                         | Landschap > Architectuur       |   |   |   | Х |   |   |   |
| Creëer een afronding tussen oppervlakken   | Model > 3D bewerkingen         | Х | Х | Х | Х | Х | Х | Х |
| Creëer een uitvulling                      | Contextmenu object             |   | Х | Х | Х | Х | Х | Х |
| Creëer een weg d.m.v. bakens               | Design Suite > Wegen           |   | Х |   |   |   |   |   |
| Creëer een weg d.m.v. bakens               | Landschap > Wegen              |   |   |   | Х |   |   |   |
| Creëer gedrapeerd oppervlak                | Model > 3D bewerkingen         | Х | Х | Х | Х | Х | Х | Х |
| Creëer getrapte muur                       | Architectuur                   |   | + | Х |   |   |   |   |
| Creëer getrapte muur                       | Design Suite                   |   | Х |   |   |   |   |   |
| Creëer getrapte muur                       | Landschap > Architectuur       |   |   |   | Х |   |   |   |
| Creëer geïnterpoleerd oppervlak            | Model > 3D bewerkingen         | Х | Х | Х | Х | Х | Х | Х |
| Creëer helix/spiraal                       | Model > 3D bewerkingen         | Х | Х | Х | Х | Х | Х | Х |
| Creëer horizontaal snedevenster            | Weergave                       |   | Х | Х | Х | Х | Х | Х |
| Creëer klasse op basis van objectkenmerken | Contextmenu object             | Х | Х | Х | Х | Х | Х | Х |
| Creëer kolom                               | Architectuur                   |   | + | Х |   |   |   |   |
| Creëer kolom                               | Design Suite                   |   | Х |   |   |   |   |   |
| Creëer kolom                               | Landschap > Architectuur       |   |   |   | Х |   |   |   |
| Creëer kolom                               | Spotlight > Architectuur       |   |   |   |   | Х | Х |   |
| Creëer label                               | Architectuur > Energos         |   | + | Х |   |   |   |   |
| Creëer label                               | Design Suite > Energos         |   | Х |   |   |   |   |   |

| Commando                                   | Locatie                    | S | D | А | L | S | В | С |
|--------------------------------------------|----------------------------|---|---|---|---|---|---|---|
| Creëer legenda ruimteafwerkingen           | Extra > Rapporten          |   | Х |   |   |   |   |   |
| Creëer legenda voor datavisualisatie       | Contextmenu object         |   | Х | Х | Х | Х | Х | Х |
| Creëer objecten d.m.v. meetkundige vorm    | Architectuur               |   | + | Х |   |   |   |   |
| Creëer objecten d.m.v. meetkundige vorm    | Bewerk                     |   |   |   |   | Х | Х | Х |
| Creëer objecten d.m.v. meetkundige vorm    | Contextmenu object         |   | Х | Х | Х | Х | Х | Х |
| Creëer objecten d.m.v. meetkundige vorm    | Design Suite               |   | Х |   |   |   |   |   |
| Creëer objecten d.m.v. meetkundige vorm    | Landschap                  |   |   |   | Х |   |   |   |
| Creëer objectstijl                         | Extra                      | Х | Х | Х | Х | Х | Х | Х |
| Creëer oppervlak vanuit curven             | Model > 3D bewerkingen     | Х | Х | Х | Х | Х | Х | Х |
| Creëer penant                              | Architectuur               |   | + | Х |   |   |   |   |
| Creëer penant                              | Design Suite               |   | Х |   |   |   |   |   |
| Creëer penant                              | Landschap > Architectuur   |   |   |   | Х |   |   |   |
| Creëer penant                              | Spotlight > Architectuur   |   |   |   |   | Х | Х |   |
| Creëer plantstijl d.m.v. catalogus         | Design Suite > Planten     |   | Х |   |   |   |   |   |
| Creëer plantstijl d.m.v. catalogus         | Landschap                  |   |   |   | Х |   |   |   |
| Creëer plantstijl vanaf selectie           | Contextmenu document       |   | + |   | Х |   |   |   |
| Creëer plantstijl vanaf selectie           | Design Suite > Planten     |   | Х |   |   |   |   |   |
| Creëer plantstijl vanaf selectie           | Landschap                  |   |   |   | Х |   |   |   |
| Creëer rapport                             | ConnectCAD > Documentation |   | + |   |   |   |   | Х |
| Creëer rapport                             | Extra > Rapporten          | Х | Х | Х | Х |   |   |   |
| Creëer rapport                             | Spotlight > Rapporten      |   |   |   |   | Х | Х |   |
| Creëer sluitvlakken                        | Model > 3D bewerkingen     | Х | Х | Х | Х | Х | Х | Х |
| Creëer snedevenster (voor modelbegrenzing) | Contextmenu object         |   | Х | Х | Х | Х | Х | Х |
| Creëer snedevenster                        | Weergave                   |   | Х | Х | Х | Х | Х | Х |
| Creëer soortgelijk object                  | Contextmenu object         |   | Х | Х | Х | Х | Х | Х |
| Creëer stijl gegevenslabel                 | Extra                      |   | Х | Х | Х | Х | Х | Х |
| Creëer subdivision primitief               | Model                      | Х | Х | Х | Х | Х | Х | Х |
| Creëer symbool                             | Bewerk                     | Х | Х | Х | Х | Х | Х | Х |
| Creëer uitsparing                          | Architectuur               |   | + | Х |   |   |   |   |
| Creëer uitsparing                          | Design Suite               |   | Х |   |   |   |   |   |
| Creëer uitsparing                          | Landschap > Architectuur   |   |   |   | Х |   |   |   |
| Creëer uitsparing                          | Spotlight > Architectuur   |   |   |   |   | Х | Х |   |
| Creëer video                               | Contextmenu object         | Х | Х | Х | Х | Х | Х | Х |
| Creëer vloer                               | Architectuur               |   | + | Х |   |   |   |   |
| Creëer vloer                               | Design Suite               |   | Х |   |   |   |   |   |
| Creëer vloer                               | Landschap > Architectuur   |   |   |   | Х |   |   |   |

| Commando                        | Locatie                         | S | D | А | L | S | В | С |
|---------------------------------|---------------------------------|---|---|---|---|---|---|---|
| Creëer vloer                    | Spotlight > Architectuur        |   |   |   |   | Х | Х |   |
| Creëer zichtvenster             | Weergave                        | Х | Х | Х | Х | Х | Х | Х |
| Creëer zwevend deelvenster      | Contextmenu object              | Х | Х | Х | Х | Х | Х | Х |
| Creëer zwevend deelvenster      | Weergave > Meerdere aanzichten  | Х | Х | Х | Х | Х | Х | Х |
| Creëer/update meetstaat         | Extra > Rapporten               |   | Х | Х |   |   |   |   |
| Cross Section Workload          | Braceworks                      |   | + |   |   |   | Х |   |
| Current Layer Cable Labels      | ConnectCAD > Documentation      |   | + |   |   |   |   | Х |
| Current Layer Cable Report      | ConnectCAD > Documentation      |   | + |   |   |   |   | Х |
| Current Layer Device Report     | ConnectCAD > Documentation      |   | + |   |   |   |   | Х |
| Cursief                         | Tekst > Tekststijl              | Х | Х | Х | Х | Х | Х | Х |
| Customize Truss Symbol Data     | Contextmenu object              |   | Х |   |   | Х | Х | Х |
| Dakconstructie                  | Architectuur > Skeletbouw       |   | + | Х |   |   |   |   |
| Dakconstructie                  | Design Suite > Skeletbouw       |   | Х |   |   |   |   |   |
| Deellijnen                      | Bewerk > Tekenhulpen            | Х | Х | Х | Х | Х | Х | Х |
| Degroepeer                      | Bewerk                          | Х | Х | Х | Х | Х | Х | Х |
| Design Suite                    | Extra > Werkomgevingen          |   | Х |   |   |   |   |   |
| Detach Equipment Item           | Contextmenu object              |   | + |   |   |   |   | Х |
| Detach from Cable Route Network | Contextmenu object              |   | + |   |   |   |   | Х |
| Detach from Drop Point          | Contextmenu object              |   | + |   |   |   |   | Х |
| Digitale tekeningenset          | Bestand                         |   | Х | Х | Х |   |   |   |
| DMX Patch                       | Spotlight                       |   | + |   |   | Х | Х |   |
| Draadstructuur                  | Weergave > Rendering            | Х | Х | Х | Х | Х | Х | Х |
| Draadstructuur instellingen     | Weergave > Rendering            | Х | Х | Х | Х | Х | Х | Х |
| Draadwerk vereenvoudigen        | Bewerk                          | Х | Х | Х | Х | Х | Х | Х |
| Draw Cam Diagrams               | Spotlight > Machine Design      |   | + |   |   | Х | Х |   |
| Dropboxintegratie               | Cloud                           | Х | Х | Х | Х | Х | Х | Х |
| Dubbel                          | Tekst > Regelafstand            | Х | Х | Х | Х | Х | Х | Х |
| Dupliceer                       | Wijzig                          | Х | Х | Х | Х | Х | Х | Х |
| Dupliceer langs pad - dynamisch | Wijzig                          |   | Х | Х | Х |   |   |   |
| Dupliceer langs pad             | Wijzig                          | Х | Х | Х | Х | Х | Х | Х |
| Edit Circuit Graphics           | Contextmenu object              |   | + |   |   |   |   | Х |
| Eenheden                        | Bestand > Instellingen document | Х | Х | Х | Х | Х | Х | Х |
| Enkel                           | Tekst > Regelafstand            | Х | Х | Х | Х | Х | Х | Х |
| Export ASCII Patch              | Bestand > Exporteer             |   | + |   |   | Х | Х |   |
| Export Braceworks Structure     | Braceworks                      |   | + |   |   |   | Х |   |
| Export ESC                      | Bestand > Exporteer             |   | + |   |   | Х | Х | Х |

| Commando                                    | Locatie                | S | D | А | L | S | В | С |
|---------------------------------------------|------------------------|---|---|---|---|---|---|---|
| Export Lighting Device Data                 | Bestand > Exporteer    |   | + |   |   | Х | Х |   |
| Export MVR                                  | Bestand > Exporteer    |   | + |   |   | Х | Х |   |
| Exporteer                                   | Contextmenu object     |   | Х | Х | Х | Х | Х | Х |
| Exporteer 3D PDF (3D)                       | Bestand > Exporteer    |   | Х | Х | Х | Х | Х | Х |
| Exporteer 3DS (3D)                          | Bestand > Exporteer    |   | Х | Х | Х | Х | Х | Х |
| Exporteer afbeelding                        | Bestand > Exporteer    | Х | Х | Х | Х | Х | Х | Х |
| Exporteer als opmetingsbestand              | Bestand > Exporteer    |   | Х | Х | Х |   |   |   |
| Exporteer als Vectorworks <versie></versie> | Bestand > Exporteer    | Х | Х | Х | Х | Х | Х | Х |
| Exporteer Artlantis                         | Bestand > Exporteer    | Х | Х | Х | Х | + | + | + |
| Exporteer Cinema 4D (3D)                    | Bestand > Exporteer    | Х | Х | Х | Х | Х | Х | Х |
| Exporteer COLLADA (3D)                      | Bestand > Exporteer    | Х | Х | Х | Х | Х | Х | Х |
| Exporteer DWF                               | Bestand > Exporteer    | Х | Х | Х | Х | Х | Х | Х |
| Exporteer DXF/DWG                           | Bestand > Exporteer    | Х | Х | Х | Х | Х | Х | Х |
| Exporteer energiegegevens                   | Architectuur > Energos |   | + | Х |   |   |   |   |
| Exporteer energiegegevens                   | Design Suite > Energos |   | Х |   |   |   |   |   |
| Exporteer EPSF                              | Bestand > Exporteer    | Х | Х | Х | Х | Х | Х | Х |
| Exporteer FBX (3D)                          | Bestand > Exporteer    | Х | Х | Х | Х | Х | Х | Х |
| Exporteer HDRI                              | Bestand > Exporteer    | Х | Х | Х | Х | Х | Х | Х |
| Exporteer IFC-project                       | Bestand > Exporteer    |   | Х | Х | Х | Х | Х | Х |
| Exporteer IGES (3D)                         | Bestand > Exporteer    | Х | Х | Х | Х | Х | Х | Х |
| Exporteer KML (3D)                          | Bestand > Exporteer    |   | Х | Х | Х | Х | Х | Х |
| Exporteer Metafile                          | Bestand > Exporteer    | Х | Х | Х | Х | Х | Х | Х |
| Exporteer OBJ (3D)                          | Bestand > Exporteer    | Х | Х | Х | Х | Х | Х | Х |
| Exporteer panorama (3D)                     | Bestand > Exporteer    | Х | Х | Х | Х | Х | Х | Х |
| Exporteer Parasolid X_T (3D)                | Bestand > Exporteer    | Х | Х | Х | Х | Х | Х | Х |
| Exporteer PDF                               | Bestand > Exporteer    | Х | Х | Х | Х | Х | Х | Х |
| Exporteer plant                             | Contextmenu object     |   | Х |   | Х |   |   |   |
| Exporteer record                            | Bestand > Exporteer    | Х | Х | Х | Х | Х | Х | Х |
| Exporteer rekenblad                         | Bestand > Exporteer    | Х | Х | Х | Х | Х | Х | Х |
| Exporteer Revit (3D)                        | Bestand > Exporteer    |   | Х | Х | Х | Х | Х | Х |
| Exporteer Rhino 3DM (3D)                    | Bestand > Exporteer    | Х | Х | Х | Х | Х | Х | Х |
| Exporteer SAT (3D)                          | Bestand > Exporteer    | Х | Х | Х | Х | Х | Х | Х |
| Exporteer script                            | Bestand > Exporteer    | Х | Х | Х | Х | Х | Х | Х |
| Exporteer Shapefile                         | Bestand > Exporteer    |   | Х | Х | Х |   |   |   |
| Exporteer STEP (3D)                         | Bestand > Exporteer    | Х | Х | Х | Х | Х | Х | Х |
| Exporteer STL (3D)                          | Bestand > Exporteer    | Х | Х | Х | Х | Х | Х | Х |

| Commando                                                                               | Locatie                             | S | D | А | L | S | В | С |
|----------------------------------------------------------------------------------------|-------------------------------------|---|---|---|---|---|---|---|
| Exporteer Unreal Datasmith (3D)                                                        | Bestand > Exporteer                 | Х | Х | Х | Х | Х | Х | Х |
| Exporteer VectorScript (3D)                                                            | Bestand > Exporteer                 | Х | Х | Х | Х | Х | Х | Х |
| Exporteer Webweergave (3D)                                                             | Bestand > Exporteer                 |   | Х | Х | Х | Х | Х | Х |
| Extrusie langs pad                                                                     | Model                               | Х | Х | Х | Х | Х | Х | Х |
| Extrusie                                                                               | Model                               | Х | Х | Х | Х | Х | Х | Х |
| Find and Modify                                                                        | Spotlight                           |   | + |   |   | Х | Х |   |
| Focus Lighting Devices Along Path                                                      | Contextmenu document                |   | + |   |   | Х | Х |   |
| Focus Lighting Devices                                                                 | Contextmenu object                  |   | + |   |   | Х | Х |   |
| Focus Lighting Devices                                                                 | Spotlight                           |   |   |   |   | Х | Х |   |
| Forceer selectie                                                                       | Contextmenu document                | Х | Х | Х | Х | Х | Х | Х |
| Forceer selectie                                                                       | Contextmenu object                  | Х | Х | Х | Х | Х | Х | Х |
| Front-Rear Rack View                                                                   | ConnectCAD > Layout                 |   | + |   |   |   |   | Х |
| Ga naar [genest objet]                                                                 | Contextmenu object                  | Х | Х | Х | Х | Х | Х | Х |
| Geabonneerde bestanden (lijst van<br>geabonneerde bestanden in het huidige<br>bestand) | Venster (Bestandsnaam)              | x | х | х | x | х | х | Х |
| Gebruik dezelfde zichtbaarheid in alle deelvensters                                    | Contextmenu object                  | х | х | х | х | х | Х | Х |
| Gebruik dezelfde zichtbaarheid in alle<br>deelvensters                                 | Help                                | х | х | х | х | х | Х | Х |
| Gebruik dezelfde zichtbaarheid in alle<br>deelvensters                                 | Weergave > Meerdere aanzichten      | х | х | х | х | х | Х | Х |
| Gebruik grote knop                                                                     | Venster > Instellingen Bewerk groep | Х | Х | Х | Х | Х | Х | Х |
| Gebruik kleine knop                                                                    | Venster > Instellingen Bewerk groep | Х | Х | Х | Х | Х | Х | Х |
| Gebruik programmavenster                                                               | Venster                             | Х | Х | Х | Х | Х | Х | Х |
| Gebruik standaardnamen                                                                 | Bestand > Instellingen document     |   | Х | Х | Х |   |   |   |
| Gebruikersnulpunt                                                                      | Extra > Nulpunt                     | Х | Х | Х | Х | Х | Х | Х |
| Gecentreerd                                                                            | Tekst > Uitlijning                  | Х | Х | Х | Х | Х | Х | Х |
| Gecentreerd                                                                            | Tekst > Uitlijning                  | Х | Х | Х | Х | Х | Х | Х |
| Geen                                                                                   | Bewerk > Afvlakking                 | Х | Х | Х | Х | Х | Х | Х |
| Gegevens                                                                               | Contextmenu document > Paletten     | Х | Х | Х | Х | Х | Х | Х |
| Gegevens                                                                               | Venster > Paletten                  | Х | Х | Х | Х | Х | Х | Х |
| Gegevensbeheer                                                                         | Extra                               |   | Х | Х | Х | Х | Х | Х |
| Gegroepeerde omzetting                                                                 | Bestand                             | Х | Х | Х | Х | Х | Х | Х |
| Generate Paperwork                                                                     | Spotlight > Rapporten               |   | + |   |   | Х | Х |   |
| Georeferentie                                                                          | Bestand > Instellingen document     |   | Х | Х | Х | Х | Х | Х |
| Gereedschappensets                                                                     | Venster > Paletten                  | Х | Х | Х | Х | Х | Х | Х |
| Groepeer                                                                               | Bewerk                              | Х | Х | Х | Х | Х | Х | Х |
| Groepeer/degroepeer planten                                                            | Contextmenu object                  |   | + |   | Х |   |   |   |
| Groepeer/degroepeer planten                                                            | Design Suite > Planten              |   | Х |   |   |   |   |   |

| Commando                             | Locatie                             | S | D | А | L | S | В | С |
|--------------------------------------|-------------------------------------|---|---|---|---|---|---|---|
| Groepeer/degroepeer planten          | Landschap                           |   |   |   | Х |   |   |   |
| Grondplan d.m.v. volume              | Architectuur > Ruimtelijke planning |   | + | Х |   |   |   |   |
| Grondplan d.m.v. volume              | Design Suite > Ruimtelijke planning |   | Х |   |   |   |   |   |
| Haal analyse op uit AutoTURN online  | Architectuur > AutoTURN Online      |   | + | Х |   |   |   |   |
| Haal analyse op uit AutoTURN online  | Design Suite > AutoTURN Online      |   | Х |   |   |   |   |   |
| Haal analyse op uit AutoTURN online  | Landschap > AutoTURN Online         |   |   |   | Х |   |   |   |
| Haal analyse op uit AutoTURN online  | Spotlight > AutoTURN Online         |   |   |   |   | Х | Х |   |
| Help                                 | Cloud                               | Х | Х | Х | Х | Х | Х | Х |
| Herhaal laatste commando             | Contextmenu document                | Х | Х | Х | Х | Х | Х | Х |
| Herhaal laatste commando             | Contextmenu object                  | Х | Х | Х | Х | Х | Х | Х |
| Herhaal laatste commando             | Wijzig                              | Х | Х | Х | Х | Х | Х | Х |
| Herhaal over oppervlak               | Model                               |   | Х | Х | Х | Х | Х | Х |
| Hernoem Marionette object            | Contextmenu object                  |   | Х | Х | Х | Х | Х | Х |
| Hernummer                            | Contextmenu object                  |   | Х | Х | Х | Х | Х | Х |
| Heropbouwen d.m.v. brongegevens      | Contextmenu object                  |   | Х | Х | Х |   |   |   |
| Herreken                             | Design Suite > Irrigatie            |   | Х |   |   |   |   |   |
| Herreken                             | Landschap > Irrigatie               |   |   |   | Х |   |   |   |
| Herstel                              | Wijzig                              | Х | Х | Х | Х | Х | Х | Х |
| Herstel muur                         | Contextmenu object                  |   | Х | Х | Х | Х | Х | Х |
| Herstel projectie                    | Contextmenu object                  | Х | Х | Х | Х | Х | Х | Х |
| HOOFDLETTERS                         | Tekst > Hoofdlettergebruik          | Х | Х | Х | Х | Х | Х | Х |
| Hoogste niveau                       | Bewerk                              | Х | Х | Х | Х | Х | Х | Х |
| Horizontaal splitsen                 | Contextmenu object                  | Х | Х | Х | Х | Х | Х | Х |
| Horizontaal splitsen                 | Weergave > Meerdere aanzichten      | Х | Х | Х | Х | Х | Х | Х |
| Houtskeletwand                       | Architectuur > Skeletbouw           |   | + | Х |   |   |   |   |
| Houtskeletwand                       | Design Suite > Skeletbouw           |   | Х |   |   |   |   |   |
| Hulpbronnenbeheer                    | Contextmenu document > Paletten     | Х | Х | Х | Х | Х | Х | Х |
| Hulpbronnenbeheer                    | Venster > Paletten                  | Х | Х | Х | Х | Х | Х | Х |
| Iconen rangschikken                  | Venster                             | Х | Х | Х | Х | Х | Х | Х |
| IFC Data                             | Architectuur                        |   | + | Х |   |   |   |   |
| IFC Data                             | Design Suite                        |   | Х |   |   |   |   |   |
| IFC Data                             | Landschap > Architectuur            |   |   |   | Х |   |   |   |
| IFC Data                             | Spotlight > Architectuur            |   |   |   |   | Х | Х |   |
| IFC-zones, -installaties en -groepen | Architectuur                        |   | + | Х |   |   |   |   |
| IFC-zones, -installaties en -groepen | Design Suite                        |   | Х |   |   |   |   |   |
| Import GDTF                          | Bestand > Importeer                 |   | + |   |   | Х | Х |   |

| Commando                               | Locatie                             | S | D | А | L | S | В | С |
|----------------------------------------|-------------------------------------|---|---|---|---|---|---|---|
| Import Lighting Device Data            | Bestand > Importeer                 |   | + |   |   | Х | Х |   |
| Import MVR                             | Bestand > Importeer                 |   | + |   |   | Х | Х |   |
| Import PartSpec                        | Spotlight > Machine Design          |   | + |   |   | Х | Х |   |
| Importeer 3DS (3D)                     | Bestand > Importeer                 |   | Х | Х | Х | Х | Х | Х |
| Importeer afbeelding                   | Bestand > Importeer                 | Х | Х | Х | Х | Х | Х | Х |
| Importeer Cinema 4D-texturen           | Bestand > Importeer                 | Х | Х | Х | Х | Х | Х | Х |
| Importeer DWF                          | Bestand > Importeer                 | Х | Х | Х | Х | Х | Х | Х |
| Importeer DXF/DWG of DWF (gegroepeerd) | Bestand > Importeer                 | Х | Х | Х | Х | Х | Х | Х |
| Importeer DXF/DWG                      | Bestand > Importeer                 | Х | Х | Х | Х | Х | Х | Х |
| Importeer EPSF                         | Bestand > Importeer                 | Х | Х | Х | Х | Х | Х | Х |
| Importeer IFC                          | Bestand > Importeer                 |   | Х | Х | Х | Х | Х | Х |
| Importeer IGES (3D)                    | Bestand > Importeer                 | Х | Х | Х | Х | Х | Х | Х |
| Importeer Metafile als Bitmap          | Bestand > Importeer                 | Х | Х | Х | Х | Х | Х | Х |
| Importeer Metafile                     | Bestand > Importeer                 | Х | Х | Х | Х | Х | Х | Х |
| Importeer Mosa-patroon                 | Bestand > Importeer                 | Х | Х | Х | Х | Х | Х | Х |
| Importeer mtextur                      | Bestand > Importeer                 | Х | Х | Х | Х | Х | Х | Х |
| Importeer OBJ (3D)                     | Bestand > Importeer                 | Х | Х | Х | Х | Х | Х | Х |
| Importeer opmetingsbestand bomen       | Design Suite > Bestaande bomen      |   | Х |   |   |   |   |   |
| Importeer opmetingsbestand bomen       | Landschap > Bestaande bomen         |   |   |   | Х |   |   |   |
| Importeer opmetingsbestand             | Architectuur > Terrein brongegevens |   | + | Х |   |   |   |   |
| Importeer opmetingsbestand             | Design Suite > Terrein brongegevens |   | Х |   |   |   |   |   |
| Importeer opmetingsbestand             | Landschap > Terrein brongegevens    |   |   |   | Х |   |   |   |
| Importeer Parasolid X_T (3D)           | Bestand > Importeer                 | Х | Х | Х | Х | Х | Х | Х |
| Importeer PDF                          | Bestand > Importeer                 | Х | Х | Х | Х | Х | Х | Х |
| Importeer PICT als afbeelding          | Bestand > Importeer                 | Х | Х | Х | Х | Х | Х | Х |
| Importeer PICT                         | Bestand > Importeer                 | Х | Х | Х | Х | Х | Х | Х |
| Importeer Puntenwolk                   | Bestand > Importeer                 |   | Х | Х | Х | Х | Х | Х |
| Importeer rekenblad                    | Bestand > Importeer                 | Х | Х | Х | Х | Х | Х | Х |
| Importeer relatiematrix                | Architectuur > Ruimtelijke planning |   | + | Х |   |   |   |   |
| Importeer relatiematrix                | Design Suite > Ruimtelijke planning |   | Х |   |   |   |   |   |
| Importeer Revit (gegroepeerd)          | Bestand > Importeer                 |   | Х | Х | Х | Х | Х | Х |
| Importeer Revit                        | Bestand > Importeer                 |   | Х | Х | Х | Х | Х | Х |
| Importeer Rhino 3DM (3D)               | Bestand > Importeer                 | Х | Х | Х | Х | Х | Х | Х |
| Importeer SAT (3D)                     | Bestand > Importeer                 | Х | Х | Х | Х | Х | Х | Х |
| Importeer script                       | Bestand > Importeer                 | Х | Х | Х | Х | Х | Х | Х |
| Importeer Shapefile                    | Bestand > Importeer                 |   | Х | Х | Х |   |   |   |

| Commando                                | Locatie                             | S | D | А | L | S | В | С |
|-----------------------------------------|-------------------------------------|---|---|---|---|---|---|---|
| Importeer SketchUp                      | Bestand > Importeer                 |   | Х | Х | Х | Х | Х | Х |
| Importeer STEP (3D)                     | Bestand > Importeer                 | Х | Х | Х | Х | Х | Х | Х |
| Importeer STL (3D)                      | Bestand > Importeer                 | Х | Х | Х | Х | Х | Х | Х |
| Importeer symbool (gegroepeerd)         | Bestand > Importeer                 | Х | Х | Х | Х | Х | Х | Х |
| In groep hernoemen                      | Extra                               | Х | Х | Х | Х | Х | Х | Х |
| Infopalet                               | Contextmenu document > Paletten     | Х | Х | Х | Х | Х | Х | Х |
| Infopalet                               | Venster > Paletten                  | Х | Х | Х | Х | Х | Х | Х |
| Ingave d.m.v. raster                    | Architectuur > Terrein brongegevens |   | + | Х |   |   |   |   |
| Ingave d.m.v. raster                    | Design Suite > Terrein brongegevens |   | Х |   |   |   |   |   |
| Ingave d.m.v. raster                    | Landschap > Terrein brongegevens    |   |   |   | Х |   |   |   |
| Inhoud bestand                          | Bestand                             | Х | Х | Х | Х | + | + | + |
| Insert Distributed Load at Selection    | Braceworks                          |   | + |   |   |   | Х |   |
| Insert Drop                             | Braceworks                          |   | + |   |   |   | Х |   |
| Insert House Rigging Point at Selection | Spotlight > Rigging                 |   | + |   |   | Х | Х |   |
| Installeer bibliotheken                 | Help                                | Х | Х | Х | Х | Х | Х | Х |
| Instellingen Artlantis                  | Bestand > Exporteer                 | Х | Х | Х | Х | + | + | + |
| Instellingen Irrigatie                  | Design Suite > Irrigatie            |   | Х |   |   |   |   |   |
| Instellingen Irrigatie                  | Landschap > Irrigatie               |   |   |   | Х |   |   |   |
| Instellingen objectstijl                | Contextmenu object                  | Х | Х | Х | Х | Х | Х | Х |
| Instellingen op maat                    | Extra                               |   | Х | Х | Х | Х | Х | Х |
| Instellingen parametrisch object        | Contextmenu object                  | Х | Х | Х | Х | Х | Х | Х |
| Instellingen voor het bijwerken         | Extra > Database                    |   | Х | Х | Х | Х | Х | Х |
| Instellingen                            | Contextmenu object                  | Х | Х | Х | Х | Х | Х | Х |
| Instellingen                            | Cloud                               | Х | Х | Х | Х | Х | Х | Х |
| Intersectie vlakken                     | Bewerk                              | Х | Х | Х | Х | Х | Х | Х |
| Intersectie volumes                     | Model                               | Х | Х | Х | Х | Х | Х | Х |
| Keer richting om                        | Contextmenu object                  |   | Х | Х | Х |   |   |   |
| Kenmerken op maat                       | Extra                               | Х | Х | Х | Х | Х | Х | Х |
| Kenmerkenpalet                          | Contextmenu document > Paletten     | Х | Х | Х | Х | Х | Х | Х |
| Kenmerkenpalet                          | Venster > Paletten                  | Х | Х | Х | Х | Х | Х | Х |
| Kijk loodrecht op werkvlak              | Bewerk > Werkvlak                   | Х | Х | Х | Х | Х | Х | Х |
| Kijk loodrecht op werkvlak              | Contextmenu document > Werkvlak     | Х | Х | Х | Х | Х | Х | Х |
| Kijk loodrecht op werkvlak              | Weergave                            | Х | Х | Х | Х | Х | Х | Х |
| Klassen                                 | Contextmenu document > Paletten     | Х | Х | Х | Х | Х | Х | Х |
| Klassen                                 | Venster > Paletten                  | Х | Х | Х | Х | Х | Х | Х |
| kleine letters                          | Tekst > Hoofdlettergebruik          | Х | Х | Х | Х | Х | Х | Х |

| Commando                                          | Locatie                         | S | D | А | L | S | В | С |
|---------------------------------------------------|---------------------------------|---|---|---|---|---|---|---|
| Knip                                              | Contextmenu object              | Х | Х | Х | Х | Х | Х | Х |
| Knip                                              | Wijzig                          | Х | Х | Х | Х | Х | Х | Х |
| Kopieer                                           | Contextmenu object              | Х | Х | Х | Х | Х | Х | Х |
| Kopieer                                           | Wijzig                          | Х | Х | Х | Х | Х | Х | Х |
| Koppel het actieve document los                   | Venster                         | Х | Х | Х | Х | Х | Х | Х |
| Koppel laag aan feature service                   | Architectuur > GIS              |   | + | Х |   |   |   |   |
| Koppel laag aan feature service                   | Landschap > GIS                 |   |   |   | Х |   |   |   |
| Koppel laag aan feature service                   | Spotlight > GIS                 |   |   |   |   | Х | Х |   |
| Koppel los van het buizennetwerk                  | Contextmenu object              |   | Х |   | Х |   |   |   |
| Koppel los van netwerk                            | Contextmenu object              |   | Х | Х | Х | Х | Х | Х |
| Koppel ontwerplagen                               | Weergave                        | Х | + | + | + | + | + | + |
| Koppel record                                     | Extra > Records                 | Х | Х | Х | Х | Х | Х | Х |
| Koppel tekst aan record                           | Bewerk                          | Х | Х | Х | Х | Х | Х | Х |
| Koppel tekst aan record                           | Extra > Records                 | Х | Х | Х | Х | Х | Х | Х |
| Kubische afvlakking                               | Bewerk > Afvlakking             | Х | Х | Х | Х | Х | Х | Х |
| Laag bijwerken met feature service                | Architectuur > GIS              |   | + | Х |   |   |   |   |
| Laag bijwerken met feature service                | Landschap > GIS                 |   |   |   | Х |   |   |   |
| Laag bijwerken met feature service                | Spotlight > GIS                 |   |   |   |   | Х | Х |   |
| Laatst bewaarde versie                            | Bestand                         | Х | Х | Х | Х | Х | Х | Х |
| Label Legend Manager                              | Spotlight > Label Legend        |   | + |   |   | Х | Х |   |
| Landschap                                         | Extra > Werkomgevingen          |   | Х |   | Х |   |   |   |
| Lettergrootte (lijst van standaardlettergroottes) | Tekst                           | Х | Х | Х | Х | Х | Х | Х |
| Lettertype (lijst van geïnstalleerde lettertypes) | Tekst                           | Х | Х | Х | Х | Х | Х | Х |
| Lichtbron volgens aanzicht                        | Contextmenu object              | Х | Х | Х | Х | Х | Х | Х |
| Lichtbronnen                                      | Contextmenu document > Paletten | Х | Х | Х | Х | Х | Х | + |
| Lichtbronnen                                      | Venster > Paletten              | Х | Х | Х | Х | Х | Х | + |
| Lighting Inventory Setup                          | Spotlight > Rapporten           |   | + |   |   | Х | Х |   |
| Lighting Symbol Maintenance                       | Spotlight > Rapporten           |   | + |   |   | Х | Х |   |
| Lijn bakens verticaal uit                         | Design Suite > Wegen            |   | Х |   |   |   |   |   |
| Lijn bakens verticaal uit                         | Landschap > Wegen               |   |   |   | Х |   |   |   |
| Lijn bovenaan uit                                 | Contextmenu object              | Х | Х | Х | Х | Х | Х | Х |
| Lijn het invoegpunt horizontaal uit               | Contextmenu object              | Х | Х | Х | Х | Х | Х | Х |
| Lijn het invoegpunt verticaal uit                 | Contextmenu object              | Х | Х | Х | Х | Х | Х | Х |
| Lijn links uit                                    | Contextmenu object              | Х | Х | Х | Х | Х | Х | Х |
| Lijn onderaan uit                                 | Contextmenu object              | Х | Х | Х | Х | Х | Х | Х |
| Lijn rechts uit                                   | Contextmenu object              | Х | Х | Х | Х | Х | Х | Х |

| Commando                                  | Locatie                               | S | D | А | L | S | В | С |
|-------------------------------------------|---------------------------------------|---|---|---|---|---|---|---|
| Lijn uit met grid                         | Bewerk > Lijn uit                     | Х | Х | Х | Х | Х | Х | Х |
| Lijn uit/Verdeel                          | Contextmenu object                    | Х | Х | Х | Х | Х | Х | Х |
| Lijn uit/Verdeel 3D                       | Bewerk > Lijn uit                     | Х | Х | Х | Х | Х | Х | Х |
| Lijn uit/Verdeel aanduidingslijnen        | Bewerk > Lijn uit                     | Х | Х | Х | Х | Х | Х | Х |
| Lijn uit/Verdeel                          | Bewerk > Lijn uit                     | Х | Х | Х | Х | Х | Х | Х |
| Lijn werkvlak uit op actief aanzicht      | Bewerk > Werkvlak                     | Х | Х | Х | Х | Х | Х | Х |
| Lijn werkvlak uit op actief aanzicht      | Contextmenu document > Werkvlak       | Х | Х | Х | Х | Х | Х | Х |
| Lijn werkvlak uit op ontwerplaagvlak      | Bewerk > Werkvlak                     | Х | Х | Х | Х | Х | Х | Х |
| Lijn werkvlak uit op ontwerplaagvlak      | Contextmenu document > Werkvlak       | Х | Х | Х | Х | Х | Х | Х |
| Lijn X-as werkvlak uit op ontwerplaagvlak | Bewerk > Werkvlak                     | Х | Х | Х | Х | Х | Х | Х |
| Lijn X-as werkvlak uit op ontwerplaagvlak | Contextmenu document > Werkvlak       | Х | Х | Х | Х | Х | Х | Х |
| Lijnarcering                              | Bewerk                                | Х | Х | Х | Х | Х | Х | Х |
| Lijndikte                                 | Extra > Instellingen                  | Х | Х | Х | Х | Х | Х | Х |
| Lijnrendering instellingen                | Weergave > Rendering                  | Х | Х | Х | Х | Х | Х | Х |
| Lijst afgraaf-/aanvulvolumes              | Architectuur > Terreinverwerking      |   | + | Х |   |   |   |   |
| Lijst afgraaf-/aanvulvolumes              | Design Suite > Terreinverwerking      |   | Х |   |   |   |   |   |
| Lijst afgraaf-/aanvulvolumes              | Landschap                             |   |   |   | Х |   |   |   |
| Links                                     | Weergave > Standaard aanzichten       | Х | Х | Х | Х | Х | Х | Х |
| Links                                     | Tekst > Uitlijning                    | Х | Х | Х | Х | Х | Х | Х |
| Links isometrisch                         | Weergave > Standaard aanzichten       | Х | Х | Х | Х | Х | Х | Х |
| Linksachter isometrisch                   | Weergave > Standaard aanzichten       | Х | Х | Х | Х | Х | Х | Х |
| Linksachter onder isometrisch             | Weergave > Standaard aanzichten       | Х | Х | Х | Х | Х | Х | Х |
| Linksonder isometrisch                    | Weergave > Standaard aanzichten       | Х | Х | Х | Х | Х | Х | Х |
| Load Overview                             | Braceworks                            |   | + |   |   |   | Х |   |
| Log in op AutoTURN Online                 | Architectuur > AutoTURN Online        |   | + | Х |   |   |   |   |
| Log in op AutoTURN Online                 | Design Suite > AutoTURN Online        |   | Х |   |   |   |   |   |
| Log in op AutoTURN Online                 | Landschap > AutoTURN Online           |   |   |   | Х |   |   |   |
| Log in op AutoTURN Online                 | Spotlight > AutoTURN Online           |   |   |   |   | Х | Х |   |
| Make Cable Labels                         | ConnectCAD > Documentation            |   | + |   |   |   |   | Х |
| Make Connections from List                | ConnectCAD > Update                   |   | + |   |   |   |   | Х |
| Make JF Labels                            | ConnectCAD > Documentation            |   | + |   |   |   |   | Х |
| Make TP Labels                            | ConnectCAD > Documentation            |   | + |   |   |   |   | Х |
| Manage Bridle Parts                       | Contextmenu document                  |   | + |   |   |   | Х |   |
| Manage Bridle Parts                       | Spotlight > Rigging                   |   |   |   |   | Х | Х |   |
| Manage Cable Parts                        | Spotlight > Cables and Power Planning |   | + |   |   | Х | Х |   |
| Manage Loads                              | Contextmenu object                    |   | Х |   |   | Х | Х | Х |

| Commando                                                     | Locatie                             | S | D | А | L | S | В | С |
|--------------------------------------------------------------|-------------------------------------|---|---|---|---|---|---|---|
| Manage Scenes                                                | Spotlight > Visualisatiepalet       |   | + |   |   |   | Х |   |
| Manage Scenes                                                | Spotlight > Visualization           |   |   |   |   | Х |   |   |
| Marionette commando's                                        | Extra > Marionette commando's       |   | Х | Х | Х | Х | Х | Х |
| Marionette commando's                                        | Extra                               |   | Х | Х | Х | Х | Х | Х |
| Marionette script uitvoeren                                  | Contextmenu object                  |   | Х | Х | Х | Х | Х | Х |
| Markeer de objecten die ik gereserveerd heb                  | Weergave > Instellingen teamwerk    |   | Х | Х | Х | Х | Х | Х |
| Markeer objecten in de kleur van hun gebruiker               | Weergave > Instellingen teamwerk    |   | Х | Х | Х | Х | Х | Х |
| Materiaal van het object                                     | Bestand > Exporteer                 | Х | Х | Х | Х | + | + | + |
| Meervoudige extrusie                                         | Model                               | Х | Х | Х | Х | Х | Х | Х |
| Migratie-assistent                                           | Extra                               | Х | Х | Х | Х | Х | Х | Х |
| Modelbegrenzing                                              | Weergave                            | Х | Х | Х | Х | Х | Х | Х |
| Move to Hanging Point                                        | Contextmenu object                  |   | Х |   |   | Х | Х | Х |
| Muren d.m.v. ruimtes                                         | Architectuur > Ruimtelijke planning |   | + | Х |   |   |   |   |
| Muren d.m.v. ruimtes                                         | Design Suite > Ruimtelijke planning |   | Х |   |   |   |   |   |
| Muuraansluiting object toepassen op muur                     | Contextmenu object                  |   | Х | Х | Х | Х | Х | Х |
| Naar achteren                                                | Bewerk > Zend                       | Х | Х | Х | Х | Х | Х | Х |
| Naar achteren                                                | Contextmenu object > Zend           | Х | Х | Х | Х | Х | Х | Х |
| Naar achtergrond                                             | Bewerk > Zend                       | Х | Х | Х | Х | Х | Х | Х |
| Naar achtergrond                                             | Contextmenu object > Zend           | Х | Х | Х | Х | Х | Х | Х |
| Naar voorgrond                                               | Bewerk > Zend                       | Х | Х | Х | Х | Х | Х | Х |
| Naar voorgrond                                               | Contextmenu object > Zend           | Х | Х | Х | Х | Х | Х | Х |
| Naar voren                                                   | Bewerk > Zend                       | Х | Х | Х | Х | Х | Х | Х |
| Naar voren                                                   | Contextmenu object > Zend           | Х | Х | Х | Х | Х | Х | Х |
| Naast elkaar                                                 | Venster                             | Х | Х | Х | Х | Х | Х | Х |
| Navigatiepalet                                               | Contextmenu document > Paletten     |   | Х | Х | Х | Х | Х | Х |
| Navigatiepalet                                               | Venster > Paletten                  |   | Х | Х | Х | Х | Х | Х |
| Netwerk inpakken                                             | Contextmenu object                  |   | Х | Х | Х | Х | Х | Х |
| Netwerk uitpakken (Marionette)                               | Contextmenu object                  |   | Х | Х | Х | Х | Х | Х |
| Nieuw motief met huidige projectie                           | Contextmenu object                  | Х | Х | Х | Х | Х | Х | Х |
| Nieuw                                                        | Bestand                             | Х | Х | Х | Х | Х | Х | Х |
| Nieuwe dakstijl vanaf dak                                    | Contextmenu object                  |   | Х | Х | Х | Х | Х | Х |
| Nieuwe lijnarcering met huidige projectie                    | Contextmenu object                  | Х | Х | Х | Х | Х | Х | Х |
| Nieuwe muurstijl vanaf muur                                  | Contextmenu object                  |   | Х | Х | Х | Х | Х | Х |
| Nieuwe objectstijl vanaf parametrisch object<br>zonder stijl | Contextmenu object                  | х | х | х | х | х | Х | Х |
| Nieuwe plaatstijl vanaf boord                                | Contextmenu object                  |   | Х |   | Х |   |   |   |
| Nieuwe plaatstijl vanaf plaat                                | Contextmenu object                  |   | Х | Х | Х | Х | Х | Х |

| Commando                             | Locatie                          | S | D | А | L | S | В | С |
|--------------------------------------|----------------------------------|---|---|---|---|---|---|---|
| Nieuwe plaatstijl vanaf vulvlak      | Contextmenu object               |   | Х |   | Х |   |   |   |
| Nivellering d.m.v. werkgrens         | Design Suite > Terreinverwerking |   | Х |   |   |   |   |   |
| Nivellering d.m.v. werkgrens         | Landschap                        |   |   |   | Х |   |   |   |
| Normaal                              | Weergave > Projectie             | Х | Х | Х | Х | Х | Х | Х |
| Number Cables                        | ConnectCAD > Drawing             |   | + |   |   |   |   | Х |
| Number Cables                        | Contextmenu document             |   |   |   |   |   |   | Х |
| NURBS vereenvoudigen                 | Model > 3D bewerkingen           | Х | Х | Х | Х | Х | Х | Х |
| Object                               | Contextmenu document > Paletten  | Х | Х | Х | Х | Х | Х | Х |
| Object                               | Venster > Paletten               | Х | Х | Х | Х | Х | Х | Х |
| Objectkoppeling                      | Extra > Database                 |   | Х | Х | Х | Х | Х | Х |
| Omtrek (Enkel voor Macintosh)        | Tekst > Tekststijl               | Х | Х | Х | Х | Х | Х | Х |
| Omzetten naar wrapperknoop           | Contextmenu object               | Х | Х | Х | Х | Х | Х | Х |
| Omzetting lagen/klassen              | Extra                            |   | Х | Х | Х |   |   |   |
| Omzetting materialen                 | Bestand > Exporteer              | Х | Х | Х | Х | + | + | + |
| Onderaan                             | Weergave > Standaard aanzichten  | Х | Х | Х | Х | Х | Х | Х |
| Onderaan                             | Tekst > Uitlijning               | Х | Х | Х | Х | Х | Х | Х |
| Onderlijnd                           | Tekst > Tekststijl               | Х | Х | Х | Х | Х | Х | Х |
| Onderschrift                         | Tekst > Tekststijl               | Х | Х | Х | Х | Х | Х | Х |
| Onderste schrijflijn                 | Tekst > Uitlijning               | Х | Х | Х | Х | Х | Х | Х |
| Online support                       | Help                             | Х | Х | Х | Х | Х | Х | Х |
| Online videotraining                 | Help                             | Х | Х | Х | Х | Х | Х | Х |
| Ontbinden                            | Bewerk                           | Х | Х | Х | Х | Х | Х | Х |
| Ontgrendel                           | Bewerk                           | Х | Х | Х | Х | Х | Х | Х |
| Ontgrendel                           | Contextmenu object               | Х | Х | Х | Х | Х | Х | Х |
| Ontkoppel                            | Contextmenu object               | Х | Х | Х | Х | Х | Х | Х |
| Ontkoppel record                     | Extra > Records                  | Х | Х | Х | Х | Х | Х | Х |
| Ontvouw oppervlakken                 | Model > 3D bewerkingen           |   | Х | Х | Х | Х | Х | Х |
| Ontwerplagen                         | Contextmenu document > Paletten  | Х | Х | Х | Х | Х | Х | Х |
| Ontwerplagen                         | Venster > Paletten               | Х | Х | Х | Х | Х | Х | Х |
| Open AutoTURN Online-tekening        | Architectuur > AutoTURN Online   |   | + | Х |   |   |   |   |
| Open AutoTURN Online-tekening        | Design Suite > AutoTURN Online   |   | Х |   |   |   |   |   |
| Open AutoTURN Online-tekening        | Landschap > AutoTURN Online      |   |   |   | Х |   |   |   |
| Open AutoTURN Online-tekening        | Spotlight > AutoTURN Online      |   |   |   |   | Х | Х |   |
| Open BCF-beheer                      | Architectuur                     |   | + | Х | + | + |   |   |
| Open BCF-beheer                      | Design Suite                     |   | Х |   | + | + |   |   |
| Open cameraweergave in nieuw venster | Contextmenu object               | Х | Х | Х | Х | Х | Х | Х |

| Commando                                   | Locatie                            | S | D | А | L | S | В | С |
|--------------------------------------------|------------------------------------|---|---|---|---|---|---|---|
| Open de Vectorworks Cloud Services map     | Cloud                              | Х | Х | Х | Х | Х | Х | Х |
| Open de Vectorworks Cloud Services website | Cloud                              | Х | Х | Х | Х | Х | Х | Х |
| Open plantgegevens                         | Contextmenu document               |   | + |   | Х |   |   |   |
| Open plantgegevens                         | Design Suite > Planten             |   | Х |   |   |   |   |   |
| Open plantgegevens                         | Landschap                          |   |   |   | Х |   |   |   |
| Open projectbestand op server              | Bestand                            |   | Х | Х | Х | Х | Х | Х |
| Open                                       | Bestand                            | Х | Х | Х | Х | Х | Х | Х |
| Opmaak document                            | Bestand > Instellingen document    |   | Х | Х | Х |   |   |   |
| Opmaak tekst                               | Tekst                              | Х | Х | Х | Х | Х | Х | Х |
| Opmerkingen bijwerken                      | Tekst                              |   | Х | Х | Х | Х | Х | Х |
| Opnieuw                                    | Wijzig                             | Х | Х | Х | Х | Х | Х | Х |
| Opruimen                                   | Extra                              | Х | Х | Х | Х | Х | Х | Х |
| Organisatie                                | Extra                              | Х | Х | Х | Х | Х | Х | Х |
| Orthogonaal                                | Weergave > Projectie               | Х | Х | Х | Х | Х | Х | Х |
| Over Vectorworks                           | Help (Enkel voor Windows)          | Х | Х | Х | Х | Х | Х | Х |
| Over Vectorworks                           | Vectorworks (Enkel voor Macintosh) | Х | Х | Х | Х | Х | Х | Х |
| Over                                       | Cloud                              | Х | Х | Х | Х | Х | Х | Х |
| Overlappend                                | Venster                            | Х | Х | Х | Х | Х | Х | Х |
| Patronen                                   | Bestand > Instellingen document    | Х | Х | Х | Х | Х | Х | Х |
| Plaats foto-inpassing                      | Weergave > Foto-inpassing          | Х | Х | Х | Х | Х | Х | Х |
| Plaats op terreinoppervlak                 | Architectuur > Terreinverwerking   |   | + | Х |   |   |   |   |
| Plaats op terreinoppervlak                 | Contextmenu object                 |   |   |   | Х |   |   |   |
| Plaats op terreinoppervlak                 | Design Suite > Terreinverwerking   |   | Х |   |   |   |   |   |
| Plaats op terreinoppervlak                 | Landschap                          |   |   |   | Х |   |   |   |
| Plaats referentie                          | Weergave > Foto-inpassing          | Х | Х | Х | Х | Х | Х | Х |
| Plak                                       | Contextmenu document               | Х | Х | Х | Х | Х | Х | Х |
| Plak                                       | Contextmenu object                 | Х | Х | Х | Х | Х | Х | Х |
| Plak                                       | Wijzig                             | Х | Х | Х | Х | Х | Х | Х |
| Plak als afbeelding                        | Wijzig                             | Х | Х | Х | Х | Х | Х | Х |
| Plak op zijn plaats                        | Wijzig                             | Х | Х | Х | Х | Х | Х | Х |
| Plantengroep                               | Design Suite > Planten             |   | Х |   |   |   |   |   |
| Plantengroep                               | Landschap                          |   |   |   | Х |   |   |   |
| Plantgegevens bijwerken                    | Design Suite > Planten             |   | Х |   |   |   |   |   |
| Plantgegevens bijwerken                    | Landschap                          |   |   |   | Х |   |   |   |
| Plantweergave                              | Design Suite > Planten             |   | Х |   |   |   |   |   |
| Plantweergave                              | Landschap                          |   |   |   | Х |   |   |   |

(S: Standaard, D: Design Suite, A: Architectuur, L: Landschap, S: Spotlight, B: Braceworks, C: ConnectCAD)

| Commando                                                   | Locatie                               | S | D | А | L | S | В | С |
|------------------------------------------------------------|---------------------------------------|---|---|---|---|---|---|---|
| Polygonen d.m.v. muren                                     | Architectuur                          |   | + | Х |   |   |   |   |
| Polygonen d.m.v. muren                                     | Design Suite                          |   | Х |   |   |   |   |   |
| Polygonen d.m.v. muren                                     | Landschap > Architectuur              |   |   |   | Х |   |   |   |
| Polygonen d.m.v. muren                                     | Spotlight > Architectuur              |   |   |   |   | Х | Х |   |
| Polygonen vereenvoudigen                                   | Bewerk > Tekenhulpen                  | Х | Х | Х | Х | Х | Х | Х |
| Polygoon beschaduwd                                        | Weergave > Rendering                  | Х | Х | Х | Х | Х | Х | Х |
| Polygoon beschaduwd - finaal                               | Weergave > Rendering                  | Х | Х | Х | Х | Х | Х | Х |
| Polygoon beschaduwd - geen lijnen                          | Weergave > Rendering                  | Х | Х | Х | Х | Х | Х | Х |
| Polygoon niet beschaduwd                                   | Weergave > Rendering                  | Х | Х | Х | Х | Х | Х | Х |
| Positie                                                    | Contextmenu object                    | Х | Х | Х | Х | Х | Х | Х |
| Positie zon                                                | Weergave                              | Х | + | + | + | + | + | + |
| Power Patch Position                                       | Spotlight > Cables and Power Planning |   | + |   |   | Х | Х |   |
| Power Patch Selected Objects                               | Spotlight > Cables and Power Planning |   | + |   |   | Х | Х |   |
| Presentatielagen                                           | Contextmenu document > Paletten       | Х | Х | Х | Х | Х | Х | Х |
| Presentatielagen                                           | Venster > Paletten                    | Х | Х | Х | Х | Х | Х | Х |
| Projecteigenschappen                                       | Architectuur > Energos                |   | + | Х |   |   |   |   |
| Projecteigenschappen                                       | Design Suite > Energos                |   | Х |   |   |   |   |   |
| Publiceer naar de cloud                                    | Cloud                                 | Х | Х | Х | Х | Х | Х | Х |
| Publiceer                                                  | Bestand                               | Х | Х | Х | Х | Х | Х | Х |
| Puntenwolken samenvoegen                                   | Model > Puntenwolken                  |   | Х | Х | Х | Х | Х | Х |
| Rack Equipment Report                                      | ConnectCAD > Documentation            |   | + |   |   |   |   | Х |
| Rack Frames Report                                         | ConnectCAD > Documentation            |   | + |   |   |   |   | Х |
| Recente bestanden (lijst van recent geopende bestanden)    | Bestand                               | х | х | х | х | х | Х | Х |
| Recente commando's (lijst van recent gebruikte commando's) | Contextmenu object                    | х | х | х | х | х | х | х |
| Recente commando's (lijst van recent gebruikte commando's) | Wijzig                                | х | х | х | х | х | Х | Х |
| Rechts                                                     | Weergave > Standaard aanzichten       | Х | Х | Х | Х | Х | Х | Х |
| Rechts                                                     | Tekst > Uitlijning                    | Х | Х | Х | Х | Х | Х | Х |
| Rechts isometrisch                                         | Weergave > Standaard aanzichten       | Х | Х | Х | Х | Х | Х | Х |
| Rechtsachter isometrisch                                   | Weergave > Standaard aanzichten       | Х | Х | Х | Х | Х | Х | Х |
| Rechtsachter onder isometrisch                             | Weergave > Standaard aanzichten       | Х | Х | Х | Х | Х | Х | Х |
| Rechtsonder isometrisch                                    | Weergave > Standaard aanzichten       | Х | Х | Х | Х | Х | Х | Х |
| Recordkoppeling                                            | Extra > Database                      |   | Х | Х | Х | Х | Х | Х |
| Refresh Lighting Devices                                   | Contextmenu document                  |   | + |   |   | Х | Х |   |
| Refresh Lighting Devices                                   | Contextmenu object                    |   |   |   |   | Х | Х |   |
| Refresh Lighting Devices                                   | Spotlight                             |   |   |   |   | Х | Х |   |
| Refresh Lighting Devices                                   | Contextmenu object                    |   |   |   |   | Х | Х |   |

+ Het commando kan aan de werkomgeving worden toegevoegd (zie "Werkomgevingen creëren en bewerken" in de Help)

| Commando                                                | Locatie                         | S | D | А | L | S | В | С |
|---------------------------------------------------------|---------------------------------|---|---|---|---|---|---|---|
| Rekenblad opruimen                                      | Extra > Rapporten               |   | Х | Х |   |   |   |   |
| Rekenbladen (lijst van alle rekenbladen in het bestand) | Venster (Bestandsnaam)          | х | х | х | х | х | Х | Х |
| Remove from Hanging Position                            | Contextmenu object              |   | Х |   |   | Х | Х | Х |
| Remove From Schematic View                              | Contextmenu object              |   | Х |   |   | Х | Х | Х |
| Rename Truss System                                     | Contextmenu object              |   | Х |   |   | Х | Х | Х |
| Rendering                                               | Contextmenu document > Paletten | Х | Х | Х | Х | Х | Х | Х |
| Rendering                                               | Venster > Paletten              | Х | Х | Х | Х | Х | Х | Х |
| Renderworks artistiek                                   | Weergave > Rendering            | Х | Х | Х | Х | Х | Х | Х |
| Renderworks artistiek instellingen                      | Weergave > Rendering            | Х | Х | Х | Х | Х | Х | Х |
| Renderworks finaal                                      | Weergave > Rendering            | Х | Х | Х | Х | Х | Х | Х |
| Renderworks op maat                                     | Weergave > Rendering            | Х | Х | Х | Х | Х | Х | Х |
| Renderworks op maat instellingen                        | Weergave > Rendering            | Х | Х | Х | Х | Х | Х | Х |
| Renderworks snel                                        | Weergave > Rendering            | Х | Х | Х | Х | Х | Х | Х |
| Renovatie                                               | Extra                           |   | Х | Х | Х |   |   |   |
| Renumber Devices or Sockets                             | ConnectCAD > Drawing            |   | + |   |   |   |   | Х |
| Replace Lighting Devices                                | Spotlight                       |   | + |   |   | Х | Х |   |
| Replace Truss Type                                      | Spotlight > Rigging             |   | + |   |   | Х | Х |   |
| Replace Truss                                           | Spotlight > Rigging             |   | + |   |   | Х | Х |   |
| Replace with Stock Symbols                              | Spotlight > Object Conversion   |   | + |   |   | Х | Х |   |
| Reserveer                                               | Bewerk                          |   | Х | Х | Х | Х | Х | Х |
| Reserveer                                               | Contextmenu object              |   | Х | Х | Х | Х | Х | Х |
| Reserveren op maat                                      | Extra                           |   | Х | Х | Х | Х | Х | Х |
| Reset Braceworks IDs                                    | Braceworks                      |   | + |   |   |   | Х |   |
| Reset Object Position                                   | Contextmenu object              |   | Х |   |   | Х | Х | Х |
| Rondleiding                                             | Cloud                           | Х | Х | Х | Х | Х | Х | Х |
| Roofer                                                  | Architectuur                    |   | + | Х |   |   |   |   |
| Roofer                                                  | Design Suite                    |   | Х |   |   |   |   |   |
| Roofer                                                  | Landschap > Architectuur        |   |   |   | Х |   |   |   |
| Roofer                                                  | Spotlight > Architectuur        |   |   |   |   | Х | Х |   |
| Rotatie 3D-objecten ongedaan maken                      | Bewerk                          | Х | Х | Х | Х | Х | Х | Х |
| Roteer 2D/Planaanzicht                                  | Weergave                        |   | Х | Х | Х | Х | Х | Х |
| Roteer 3D-aanzicht                                      | Weergave                        | Х | Х | Х | Х | Х | Х | Х |
| Roteer 3D                                               | Bewerk > Roteer                 | Х | Х | Х | Х | Х | Х | Х |
| Roteer 3D                                               | Contextmenu object > Roteer     | Х | Х | Х | Х | Х | Х | Х |
| Roteer 90° links rond X'-as                             | Bewerk > Werkvlak               | Х | Х | Х | Х | Х | Х | Х |
| Roteer 90° links rond X'-as                             | Contextmenu document > Werkvlak | Х | Х | Х | Х | Х | Х | Х |

| Commando                                             | Locatie                             | S | D | А | L | S | В | С |
|------------------------------------------------------|-------------------------------------|---|---|---|---|---|---|---|
| Roteer 90° links rond Y'-as                          | Bewerk > Werkvlak                   | Х | Х | Х | Х | Х | Х | Х |
| Roteer 90° links rond Y'-as                          | Contextmenu document > Werkvlak     | Х | Х | Х | Х | Х | Х | Х |
| Roteer 90° links rond Z'-as                          | Bewerk > Werkvlak                   | Х | Х | Х | Х | Х | Х | Х |
| Roteer 90° links rond Z'-as                          | Contextmenu document > Werkvlak     | Х | Х | Х | Х | Х | Х | Х |
| Roteer 90° rechts rond X'-as                         | Bewerk > Werkvlak                   | Х | Х | Х | Х | Х | Х | Х |
| Roteer 90° rechts rond X'-as                         | Contextmenu document > Werkvlak     | Х | Х | Х | Х | Х | Х | Х |
| Roteer 90° rechts rond Y'-as                         | Bewerk > Werkvlak                   | Х | Х | Х | Х | Х | Х | Х |
| Roteer 90° rechts rond Y'-as                         | Contextmenu document > Werkvlak     | Х | Х | Х | Х | Х | Х | Х |
| Roteer 90° rechts rond Z'-as                         | Bewerk > Werkvlak                   | Х | Х | Х | Х | Х | Х | Х |
| Roteer 90° rechts rond Z'-as                         | Contextmenu document > Werkvlak     | Х | Х | Х | Х | Х | Х | Х |
| Roteer individueel 90° links                         | Bewerk > Roteer                     | Х | Х | Х | Х | Х | Х | Х |
| Roteer individueel 90° links                         | Contextmenu object > Roteer         | Х | Х | Х | Х | Х | Х | Х |
| Roteer individueel 90° rechts                        | Bewerk > Roteer                     | Х | Х | Х | Х | Х | Х | Х |
| Roteer individueel 90° rechts                        | Contextmenu object > Roteer         | Х | Х | Х | Х | Х | Х | Х |
| Roteer kil(len)                                      | Contextmenu object                  |   | Х | Х | Х | Х | Х | Х |
| Roteer textuur met 90°                               | Contextmenu object                  | Х | Х | Х | Х | Х | Х | Х |
| Roteer                                               | Bewerk > Roteer                     | Х | Х | Х | Х | Х | Х | Х |
| Roteer                                               | Contextmenu object > Roteer         | Х | Х | Х | Х | Х | Х | Х |
| Ruimtes bijwerken                                    | Architectuur > Ruimtelijke planning |   | + | Х | + | + |   |   |
| Ruimtes bijwerken                                    | Design Suite > Ruimtelijke planning |   | Х |   | + | + |   |   |
| Ruimtes d.m.v. muren                                 | Architectuur > Ruimtelijke planning |   | + | Х | + | + |   |   |
| Ruimtes d.m.v. muren                                 | Design Suite > Ruimtelijke planning |   | Х |   | + | + |   |   |
| Ruimtes d.m.v. polygonen/polylijnen                  | Architectuur > Ruimtelijke planning |   | + | Х | + | + |   |   |
| Ruimtes d.m.v. polygonen/polylijnen                  | Design Suite > Ruimtelijke planning |   | Х |   | + | + |   |   |
| Samenstellen                                         | Bewerk                              | Х | Х | Х | Х | Х | Х | Х |
| Scale Influence Lines                                | Braceworks                          |   | + |   |   |   | Х |   |
| Schaal actieve laag                                  | Contextmenu document                | Х | Х | Х | Х | Х | Х | Х |
| Schetsstijl                                          | Weergave > Rendering                |   | Х | Х | Х | Х | Х | Х |
| Schetsstijl instellingen                             | Weergave > Rendering                |   | Х | Х | Х | Х | Х | Х |
| Schuin cabinet 30°                                   | Weergave > Projectie                | Х | Х | Х | Х | Х | Х | Х |
| Schuin cabinet 45°                                   | Weergave > Projectie                | Х | Х | Х | Х | Х | Х | Х |
| Schuin cavalier 30°                                  | Weergave > Projectie                | Х | Х | Х | Х | Х | Х | Х |
| Schuin cavalier 45°                                  | Weergave > Projectie                | Х | Х | Х | Х | Х | Х | Х |
| Script instellingen                                  | Extra > Insteekmodules              | Х | Х | Х | Х | Х | Х | Х |
| Scriptmappen (lijst van scriptmappen in het bestand) | Venster (Bestandsnaam)              | х | х | х | х | х | Х | Х |
| Segmenteer boog                                      | Bewerk > Tekenhulpen                | Х | Х | Х | Х | Х | Х | Х |

(S: Standaard, D: Design Suite, A: Architectuur, L: Landschap, S: Spotlight, B: Braceworks, C: ConnectCAD)

| Commando                                                                | Locatie                         | S | D | А | L | S | В | С |
|-------------------------------------------------------------------------|---------------------------------|---|---|---|---|---|---|---|
| Segmenteer lijn                                                         | Bewerk > Tekenhulpen            | Х | Х | Х | Х | Х | Х | Х |
| Select Focused Lighting Devices                                         | Contextmenu object              |   | Х |   |   | Х |   |   |
| Select Hoists Origin                                                    | Contextmenu object              |   | Х |   | Х |   |   |   |
| Select Objects of Same Cross Section                                    | Contextmenu object              |   | Х |   |   | Х | Х | Х |
| Select Objects of Same Symbol                                           | Contextmenu object              |   | Х |   |   | Х | Х | Х |
| Select Rigging Object                                                   | Contextmenu object              |   | Х |   |   | Х | Х | Х |
| Select System Objects                                                   | Contextmenu object              |   | Х |   |   | Х | Х | Х |
| Select Vision Video Source                                              | Spotlight > Visualisatiepalet   |   | + |   |   |   | Х |   |
| Select Vision Video Source                                              | Spotlight > Visualization       |   |   |   |   | Х |   |   |
| Selecteer <hulpbron> in Hulpbronnenbeheer (alle hulpbronnen)</hulpbron> | Contextmenu object              | х | х | х | х | х | Х | Х |
| Selecteer aansluitende objecten                                         | Wijzig                          | Х | Х | Х | х | Х | Х | Х |
| Selecteer alle gridlijnen in reeks                                      | Contextmenu object              |   | Х | Х | Х | Х | Х | Х |
| Selecteer alle hulplijnen                                               | Bewerk > Hulplijnen             | Х | Х | Х | Х | Х | Х | Х |
| Selecteer alles                                                         | Contextmenu document            | Х | Х | Х | Х | Х | Х | Х |
| Selecteer alles                                                         | Wijzig                          | Х | Х | Х | Х | Х | Х | Х |
| Selecteer bron plantgegevens                                            | Contextmenu document            |   | + |   | Х |   |   |   |
| Selecteer bron plantgegevens                                            | Design Suite > Planten          |   | Х |   |   |   |   |   |
| Selecteer bron plantgegevens                                            | Landschap                       |   |   |   | Х |   |   |   |
| Selecteer componenten met waarschuwingen                                | Design Suite > Irrigatie        |   | Х |   |   |   |   |   |
| Selecteer componenten met waarschuwingen                                | Landschap > Irrigatie           |   |   |   | Х |   |   |   |
| Selecteer controlepunt op Infopalet                                     | Contextmenu object              | Х | Х | Х | Х | Х | Х | Х |
| Selecteer een lus                                                       | Contextmenu object              | Х | Х | Х | Х | Х | Х | Х |
| Selecteer gekoppelde componenten                                        | Design Suite > Irrigatie        |   | Х |   |   |   |   |   |
| Selecteer gekoppelde componenten                                        | Landschap > Irrigatie           |   |   |   | Х |   |   |   |
| Selecteer in aanzicht                                                   | Contextmenu object              | Х | Х | Х | Х | Х | Х | Х |
| Selecteer Marionette netwerk                                            | Contextmenu object              |   | Х | Х | Х | Х | Х | Х |
| Selecteer samenvallende objecten                                        | Contextmenu object              | Х | Х | Х | Х | Х | Х | Х |
| Selecteer werkvlak                                                      | Bewerk > Werkvlak               | Х | Х | Х | Х | Х | Х | Х |
| Selecteer werkvlak                                                      | Contextmenu document > Werkvlak | Х | Х | Х | Х | Х | Х | Х |
| Selecteer werkvlak                                                      | Wijzig                          | Х | Х | Х | Х | Х | Х | Х |
| Selectie omkeren                                                        | Wijzig                          | Х | Х | Х | Х | Х | Х | Х |
| Selectie op maat                                                        | Extra                           | Х | Х | Х | Х | Х | Х | Х |
| Send to Vision                                                          | Bestand                         |   | + |   |   | Х | Х | Х |
| Serie duplicaten                                                        | Wijzig                          | Х | Х | Х | Х | Х | Х | Х |
| Set Spotlight Rendering Options                                         | Spotlight > Visualisatiepalet   |   | + |   |   |   | Х |   |
| Set Spotlight Rendering Options                                         | Spotlight > Visualization       |   |   |   |   | Х |   |   |

+ Het commando kan aan de werkomgeving worden toegevoegd (zie "Werkomgevingen creëren en bewerken" in de Help)

| Commando                            | Locatie                               | S | D | А | L | S | В | С |
|-------------------------------------|---------------------------------------|---|---|---|---|---|---|---|
| Shaded                              | Weergave > Rendering                  | Х | Х | Х | Х | Х | Х | Х |
| Shaded instellingen                 | Weergave > Rendering                  | Х | Х | Х | Х | Х | Х | Х |
| Shaduw (Enkel voor Macintosh)       | Tekst > Tekststijl                    | Х | Х | Х | Х | Х | Х | Х |
| Shaft Analysis                      | Spotlight > Machine Design            |   | + |   |   | Х | Х |   |
| Show or Hide Details                | ConnectCAD > Drawing                  |   | + |   |   |   |   | Х |
| Show or Hide Power Planning Palette | Spotlight > Cables and Power Planning |   | + |   |   | Х | Х |   |
| Simple Beam Analysis                | Spotlight > Machine Design            |   | + |   |   | Х | Х |   |
| Simple Beam                         | Spotlight > Machine Design            |   | + |   |   | Х | Х |   |
| Sluit                               | Bestand                               | Х | Х | Х | Х | Х | Х | Х |
| Sluit actieve deelvenster           | Weergave > Meerdere aanzichten        | Х | Х | Х | Х | Х | Х | Х |
| Sluit actieve deelvenster           | Contextmenu object                    | Х | Х | Х | Х | Х | Х | Х |
| Sluit en geef vrij                  | Bestand                               |   | Х | Х | Х | Х | Х | Х |
| Smalhoek                            | Weergave > Projectie                  | Х | Х | Х | Х | Х | Х | Х |
| Snede terreinmodel                  | Architectuur > Terreinverwerking      |   | + | Х |   |   |   |   |
| Snede terreinmodel                  | Design Suite > Terreinverwerking      |   | Х |   |   |   |   |   |
| Snede terreinmodel                  | Landschap                             |   |   |   | Х |   |   |   |
| Solibri Direct                      | Extra                                 |   | Х | Х | Х | Х | Х |   |
| Solution of Triangles               | Spotlight > Machine Design            |   | + |   |   | Х | Х |   |
| Spellingcontrole                    | Tekst                                 | Х | Х | Х | Х | Х | Х | Х |
| Spiegel                             | Contextmenu object                    | Х | Х | Х | Х | Х | Х | Х |
| Spiegel horizontaal                 | Bewerk > Roteer                       | Х | Х | Х | Х | Х | Х | Х |
| Spiegel horizontaal                 | Contextmenu object > Roteer           | Х | Х | Х | Х | Х | Х | Х |
| Spiegel rond X'-as                  | Bewerk > Werkvlak                     | Х | Х | Х | Х | Х | Х | Х |
| Spiegel rond X'-as                  | Contextmenu document > Werkvlak       | Х | Х | Х | Х | Х | Х | Х |
| Spiegel rond Y'-as                  | Bewerk > Werkvlak                     | Х | Х | Х | Х | Х | Х | Х |
| Spiegel rond Y'-as                  | Contextmenu document > Werkvlak       | Х | Х | Х | Х | Х | Х | Х |
| Spiegel rond Z'-as                  | Bewerk > Werkvlak                     | Х | Х | Х | Х | Х | Х | Х |
| Spiegel rond Z'-as                  | Contextmenu document > Werkvlak       | Х | Х | Х | Х | Х | Х | Х |
| Spiegel verticaal                   | Bewerk > Roteer                       | Х | Х | Х | Х | Х | Х | Х |
| Spiegel verticaal                   | Contextmenu object > Roteer           | Х | Х | Х | Х | Х | Х | Х |
| Split Panels                        | ConnectCAD > Drawing                  |   | + |   |   |   |   | Х |
| Splits maataanduiding               | Contextmenu object                    | Х | Х | Х | Х | Х | Х | Х |
| Splits record                       | Extra > Records                       | Х | Х | Х | Х | Х | Х | Х |
| Spotlight                           | Extra > Werkomgevingen                |   | Х |   |   | Х | Х | Х |
| Spotlight Numbering                 | ConnectCAD > Drawing                  |   | + |   |   |   |   | Х |
| Spotlight Numbering                 | Spotlight                             |   |   |   |   | Х | Х |   |

| Commando                            | Locatie                          | S | D | А | L | S | В | С |
|-------------------------------------|----------------------------------|---|---|---|---|---|---|---|
| Spotlight Preferences               | Bestand > Instellingen document  |   | + |   |   | Х | Х |   |
| Spring Calculator                   | Spotlight > Machine Design       |   | + |   |   | Х | Х |   |
| Standaard                           | Extra > Werkomgevingen           | Х | Х | Х | Х | Х | Х | Х |
| Standaard                           | Tekst > Tekststijl               | Х | Х | Х | Х | Х | Х | Х |
| Stations op polylijn                | Design Suite > Wegen             |   | Х |   |   |   |   |   |
| Stations op polylijn                | Landschap > Wegen                |   |   |   | Х |   |   |   |
| Status                              | Cloud                            | Х | Х | Х | Х | Х | Х | Х |
| Stel 3D-aanzicht in                 | Weergave                         | Х | Х | Х | Х | Х | Х | Х |
| Stel in                             | Tekst > Lettergrootte            | Х | Х | Х | Х | Х | Х | Х |
| Stel in                             | Tekst > Regelafstand             | Х | Х | Х | Х | Х | Х | Х |
| Stel perspectief in                 | Weergave > Projectie             | Х | Х | Х | Х | Х | Х | Х |
| Stop Vectorworks (alleen op Mac)    | Vectorworks                      | Х | Х | Х | Х | Х | Х | Х |
| Straal afvlakking                   | Bewerk > Afvlakking              | Х | Х | Х | Х | Х | Х | Х |
| Swap Lighting Devices               | Contextmenu object               |   | Х |   |   | Х | Х |   |
| System Check All Objects            | Braceworks                       |   | + |   |   |   | Х |   |
| System Check Selection              | Braceworks                       |   | + |   |   |   | Х |   |
| Teamwerk metagegevensanalyse        | Extra > Hulpmiddelen             |   | Х | Х | Х | Х | Х |   |
| Teamwerk                            | Bestand                          |   | Х | Х | Х | Х | Х | Х |
| Technische eigenschappen            | Model                            | Х | Х | Х | Х | Х | Х | Х |
| Teken afbeelding over               | Bewerk                           | Х | Х | Х | Х | Х | Х | Х |
| Tekenformaat                        | Bestand                          | Х | Х | Х | Х | Х | Х | Х |
| Tekst langs pad 2D                  | Tekst                            |   | Х | Х | Х |   |   |   |
| Tekst langs pad 3D                  | Tekst                            | Х | Х | Х | Х | Х | Х | Х |
| Tekst naar gegevensbestand          | Tekst                            |   | Х | Х | Х | Х | Х | Х |
| Tekst naar polylijn                 | Tekst                            | Х | Х | Х | Х | Х | Х | Х |
| Terreinbewerkingsobject d.m.v. muur | Design Suite > Terreinverwerking |   | Х |   |   |   |   |   |
| Terreinbewerkingsobject d.m.v. muur | Landschap                        |   |   |   | Х |   |   |   |
| Terreinmodel d.m.v. brongegevens    | Architectuur > Terreinverwerking |   | + | Х |   |   |   |   |
| Terreinmodel d.m.v. brongegevens    | Design Suite > Terreinverwerking |   | Х |   |   |   |   |   |
| Terreinmodel d.m.v. brongegevens    | Landschap > Creëer terreinmodel  |   |   |   | Х |   |   |   |
| Terreinmodel d.m.v. omtrek          | Architectuur > Terreinverwerking |   | + | Х |   |   |   |   |
| Terreinmodel d.m.v. omtrek          | Design Suite > Terreinverwerking |   | Х |   |   |   |   |   |
| Terreinmodel d.m.v. omtrek          | Landschap > Creëer terreinmodel  |   |   |   | Х |   |   |   |
| Test kleurenpalet                   | Extra > Hulpmiddelen             |   | Х | Х | Х |   |   |   |
| Test lijnstijlen                    | Extra > Hulpmiddelen             |   | Х | Х | Х |   |   |   |
| Test patronen                       | Extra > Hulpmiddelen             |   | Х | Х | Х |   |   |   |

(S: Standaard, D: Design Suite, A: Architectuur, L: Landschap, S: Spotlight, B: Braceworks, C: ConnectCAD)

| Commando                                                      | Locatie                                    | S | D | А | L | S | В | С |
|---------------------------------------------------------------|--------------------------------------------|---|---|---|---|---|---|---|
| Test verlopen                                                 | Extra > Hulpmiddelen                       |   | Х | Х | Х |   |   |   |
| Toon alleen actieve                                           | Contextmenu document > Klasse-instellingen | Х | Х | Х | Х | Х | Х | Х |
| Toon alleen actieve                                           | Weergave > Klasse-instellingen             | Х | Х | Х | Х | Х | Х | Х |
| Toon alleen actieve                                           | Contextmenu document > Laaginstellingen    | Х | Х | Х | Х | Х | Х | Х |
| Toon alleen actieve                                           | Weergave > Laaginstellingen                | Х | Х | Х | Х | Х | Х | Х |
| Toon alleen de primaire velden in de<br>coördinatenbalk       | Venster > Instellingen coördinatenbalk     | х | х | Х | х | х | Х | Х |
| Toon alles                                                    | Weergave > Toon > Verberg                  |   | Х | Х | Х |   |   |   |
| Toon alles (alleen op Mac)                                    | Vectorworks                                | Х | Х | Х | Х | Х | Х | Х |
| Toon andere                                                   | Contextmenu document > Klasse-instellingen | Х | Х | Х | Х | Х | Х | Х |
| Toon andere                                                   | Weergave > Klasse-instellingen             | Х | Х | Х | Х | Х | Х | Х |
| Toon andere                                                   | Contextmenu document > Laaginstellingen    | Х | Х | Х | Х | Х | Х | Х |
| Toon andere                                                   | Weergave > Laaginstellingen                | Х | Х | Х | Х | Х | Х | Х |
| Toon andere grijs                                             | Contextmenu document > Klasse-instellingen | Х | Х | Х | Х | Х | Х | Х |
| Toon andere grijs                                             | Weergave > Klasse-instellingen             | Х | Х | Х | Х | Х | Х | Х |
| Toon andere grijs                                             | Contextmenu document > Laaginstellingen    | Х | Х | Х | Х | Х | Х | Х |
| Toon andere grijs                                             | Weergave > Laaginstellingen                | Х | Х | Х | Х | Х | Х | Х |
| Toon andere grijs/Grijp naar andere                           | Contextmenu document > Klasse-instellingen | Х | Х | Х | Х | Х | Х | Х |
| Toon andere grijs/Grijp naar andere                           | Weergave > Klasse-instellingen             | Х | Х | Х | Х | Х | Х | Х |
| Toon andere grijs/Grijp naar andere                           | Contextmenu document > Laaginstellingen    | Х | Х | Х | Х | Х | Х | Х |
| Toon andere grijs/Grijp naar andere                           | Weergave > Laaginstellingen                | Х | Х | Х | Х | Х | Х | Х |
| Toon coördinatenbalk boven de aanwijzer                       | Venster > Instellingen coördinatenbalk     | Х | Х | Х | Х | Х | Х | Х |
| Toon coördinatenbalk na plaatsing zwevend<br>nulpunt          | Venster > Instellingen coördinatenbalk     | Х | Х | Х | Х | х | Х | Х |
| Toon coördinatenbalk niet na plaatsing zwevend nulpunt        | Venster > Instellingen coördinatenbalk     | х | х | Х | х | х | Х | Х |
| Toon coördinatenbalk onder de aanwijzer                       | Venster > Instellingen coördinatenbalk     | Х | Х | Х | Х | Х | Х | Х |
| Toon documenten als tabbladen                                 | Venster                                    | Х | Х | Х | Х | Х | Х | Х |
| Toon documenten als tabbladen                                 | Venster                                    | Х | Х | Х | Х | Х | Х | Х |
| Toon herhaling (bewerken lijnstijl)                           | Contextmenu object                         | Х | Х | Х | Х | Х | Х | Х |
| Toon herhaling motief                                         | Contextmenu object                         | Х | Х | Х | Х | Х | Х | Х |
| Toon hulplijnen                                               | Bewerk > Hulplijnen                        | Х | Х | Х | Х | Х | Х | Х |
| Toon objecten in ware kleuren                                 | Weergave > Instellingen teamwerk           |   | Х | Х | Х | Х | Х | Х |
| Toon ook de positie van de aanwijzer in de<br>coördinatenbalk | Venster > Instellingen coördinatenbalk     | х | х | Х | х | х | Х | Х |
| Toon ook de secundaire velden in de coördinatenbalk           | Venster > Instellingen coördinatenbalk     | х | х | х | х | х | Х | Х |
| Toon overbrugging                                             | Contextmenu object                         |   | Х |   | Х |   |   |   |
| Toon resultaten                                               | Architectuur > Energos                     |   | + | Х |   |   |   |   |
| Toon resultaten                                               | Design Suite > Energos                     |   | Х |   |   |   |   |   |

+ Het commando kan aan de werkomgeving worden toegevoegd (zie "Werkomgevingen creëren en bewerken" in de Help)

| Commando                                                                                    | Locatie                                    | S | D | А | L | S | В | С |
|---------------------------------------------------------------------------------------------|--------------------------------------------|---|---|---|---|---|---|---|
| Toon vaste coördinatenbalk                                                                  | Venster > Instellingen coördinatenbalk     | Х | Х | Х | Х | Х | Х | Х |
| Toon verborgen velden als de Tab-toets wordt<br>ingedrukt in het laatst zichtbare veld      | Venster > Instellingen coördinatenbalk     | х | х | х | х | х | Х | Х |
| Toon verborgen velden niet als de Tab-toets<br>wordt ingedrukt in het laatst zichtbare veld | Venster > Instellingen coördinatenbalk     | х | х | Х | х | Х | Х | Х |
| Toon waarschuwingstekens                                                                    | Design Suite > Irrigatie                   |   | Х |   |   |   |   |   |
| Toon waarschuwingstekens                                                                    | Landschap > Irrigatie                      |   |   |   | Х |   |   |   |
| Toon zones (bladkader)                                                                      | Contextmenu object                         | Х | Х | Х | Х | Х | Х | Х |
| Toon zwevende coördinatenbalk                                                               | Venster > Instellingen coördinatenbalk     | Х | Х | Х | Х | Х | Х | Х |
| Toon zwevende coördinatenbalk alleen als de<br>Tab-toets wordt ingedrukt                    | Venster > Instellingen coördinatenbalk     | х | х | х | х | х | Х | Х |
| Toon/Grijp naar andere                                                                      | Contextmenu document > Klasse-instellingen | Х | Х | Х | Х | Х | Х | Х |
| Toon/Grijp naar andere                                                                      | Weergave > Klasse-instellingen             | Х | Х | Х | Х | Х | Х | Х |
| Toon/Grijp naar andere                                                                      | Contextmenu document > Laaginstellingen    | Х | Х | Х | Х | Х | Х | Х |
| Toon/Grijp naar andere                                                                      | Weergave > Laaginstellingen                | Х | Х | Х | Х | Х | Х | Х |
| Toon/Grijp naar/Bewerk andere                                                               | Contextmenu document > Klasse-instellingen | Х | Х | Х | Х | Х | Х | Х |
| Toon/Grijp naar/Bewerk andere                                                               | Weergave > Klasse-instellingen             | Х | Х | Х | Х | Х | Х | Х |
| Toon/Grijp naar/Bewerk andere                                                               | Contextmenu document > Laaginstellingen    | Х | Х | Х | Х | Х | Х | Х |
| Toon/Grijp naar/Bewerk andere                                                               | Weergave > Laaginstellingen                | Х | Х | Х | Х | Х | Х | Х |
| Toon/verberg (perceelsgrens)                                                                | Contextmenu object                         |   | Х | Х | Х |   |   |   |
| Toon/Verberg bewerkingsobjecten                                                             | Weergave > Toon > Verberg                  |   | Х |   | Х |   |   |   |
| Toon/Verberg correctieaanduidingen                                                          | Tekst > Correcties                         |   | Х | Х | Х | Х | Х | Х |
| Toon/Verberg parametrische restricties                                                      | Weergave > Toon > Verberg                  | Х | Х | Х | Х | Х | Х | Х |
| Toon/Verberg plantendetails                                                                 | Weergave > Toon > Verberg                  |   | Х |   | Х |   |   |   |
| Trek 3D-object af van plaat                                                                 | Architectuur                               |   | + | Х |   |   |   |   |
| Trek 3D-object af van plaat                                                                 | Design Suite                               |   | Х |   |   |   |   |   |
| Trek 3D-object af van plaat                                                                 | Landschap > Architectuur                   |   |   |   | Х |   |   |   |
| Trek 3D-object af van plaat                                                                 | Spotlight > Architectuur                   |   |   |   |   | Х | Х |   |
| Trek oppervlakte af van ruimte                                                              | Contextmenu object                         |   | Х | Х | Х | Х | Х | Х |
| Uitgestelde rendering - Creëer taak                                                         | Weergave > Rendering                       | Х | Х | Х | Х | Х | Х | Х |
| Uitgestelde rendering - Voer uit                                                            | Weergave > Rendering                       | Х | Х | Х | Х | Х | Х | Х |
| Uitgevuld                                                                                   | Tekst > Uitlijning                         | Х | Х | Х | Х | Х | Х | Х |
| Update All Schematic Views                                                                  | Spotlight > Visualisatiepalet              |   | + |   |   |   | Х |   |
| Update All Schematic Views                                                                  | Spotlight > Visualization                  |   |   |   |   | Х |   |   |
| Update Truss Magnets                                                                        | Extra > Hulpmiddelen                       |   | + |   |   | Х | Х |   |
| Vectorworks Cloud Services                                                                  | Help                                       | Х | Х | Х | Х | Х | Х | Х |
| Vectorworks plantstijlen bijwerken                                                          | Design Suite > Planten                     |   | Х |   |   |   |   |   |
| Vectorworks plantstijlen bijwerken                                                          | Landschap                                  |   |   |   | Х |   |   |   |
| Vectorworks Remote                                                                          | Extra > Hulpmiddelen                       | Х | Х | Х | Х | Х | Х | Х |

| Commando                                | Locatie                         | S | D | А | L | S | В | С |
|-----------------------------------------|---------------------------------|---|---|---|---|---|---|---|
| Vectorworks Service Select              | Help                            | Х | Х | Х | Х | Х | Х | Х |
| Verberg                                 | Contextmenu object              |   | Х | Х | Х |   |   |   |
| Verberg alles behalve selectie          | Weergave > Toon > Verberg       |   | Х | Х | Х |   |   |   |
| Verberg alles buiten selectiekader      | Weergave > Toon > Verberg       |   | Х | Х | Х |   |   |   |
| Verberg andere                          | Vectorworks                     | Х | Х | Х | Х | Х | Х | Х |
| Verberg geactiveerde paletten           | Contextmenu document > Paletten | Х | Х | Х | Х | Х | Х | Х |
| Verberg geactiveerde paletten           | Venster > Paletten              | Х | Х | Х | Х | Х | Х | Х |
| Verberg gekoppelde paletten automatisch | Venster > Instellingen paletten | Х | Х | Х | Х | Х | Х | Х |
| Verberg hulplijnen                      | Bewerk > Hulplijnen             | Х | Х | Х | Х | Х | Х | Х |
| Verberg overbrugging                    | Contextmenu object              |   | Х |   | Х |   |   |   |
| Verberg selectie                        | Weergave > Toon > Verberg       |   | Х | Х | Х |   |   |   |
| Verberg Vectorworks                     | Vectorworks                     | Х | Х | Х | Х | Х | Х | Х |
| Verberg volgens scheidingslijn          | Weergave > Toon > Verberg       |   | Х | Х | Х |   |   |   |
| Verberg waarschuwingstekens             | Design Suite > Irrigatie        |   | Х |   |   |   |   |   |
| Verberg waarschuwingstekens             | Landschap > Irrigatie           |   |   |   | Х |   |   |   |
| Verberg zwevende paletten automatisch   | Venster > Instellingen paletten | Х | Х | Х | Х | Х | Х | Х |
| Verbind (muur)                          | Contextmenu object              |   | Х | Х | Х | Х | Х | Х |
| Verbinden                               | Bewerk > Verbinden              | Х | Х | Х | Х | Х | Х | Х |
| Verbinden (zonder bijsnijden)           | Bewerk > Verbinden              | Х | Х | Х | Х | Х | Х | Х |
| Verbinden en afronden                   | Bewerk > Verbinden              | Х | Х | Х | Х | Х | Х | Х |
| Verdeel gelijkmatig                     | Bewerk > Tekenhulpen            | Х | Х | Х | Х | Х | Х | Х |
| Verdeel horizontaal                     | Contextmenu object              | Х | Х | Х | Х | Х | Х | Х |
| Verdeel stijlen/regels                  | Contextmenu object              |   | Х | Х | Х | Х | Х | Х |
| Verdeel verticaal                       | Contextmenu object              | Х | Х | Х | Х | Х | Х | Х |
| Vergrendel                              | Bewerk                          | Х | Х | Х | Х | Х | Х | Х |
| Vergrendel                              | Contextmenu object              | Х | Х | Х | Х | Х | Х | Х |
| Vergroot/Verklein                       | Bewerk                          | Х | Х | Х | Х | Х | Х | Х |
| Verharding d.m.v. omtrek                | Contextmenu object              |   | Х |   | Х |   |   |   |
| Verharding d.m.v. pad                   | Contextmenu object              |   | Х |   | Х |   |   |   |
| Verlaat groep                           | Bewerk                          | Х | Х | Х | Х | Х | Х | Х |
| Verlaat zichtvenster                    | Contextmenu object              | Х | Х | Х | Х | Х | Х | Х |
| Verleng muren tot aan objecten          | Architectuur                    |   | + | Х |   |   |   |   |
| Verleng muren tot aan objecten          | Design Suite                    |   | Х |   |   |   |   |   |
| Verleng muren tot aan objecten          | Landschap > Architectuur        |   |   |   | Х |   |   |   |
| Verleng NURBS                           | Model > 3D bewerkingen          | Х | Х | Х | Х | Х | Х | Х |
| Vernieuw                                | Bestand                         |   | Х | Х | Х | Х | Х | Х |

| Commando                            | Locatie                         | S | D | А | L | S | В | С |
|-------------------------------------|---------------------------------|---|---|---|---|---|---|---|
| Verplaats 3D                        | Bewerk > Verplaats              | Х | Х | Х | Х | Х | Х | Х |
| Verplaats geografisch               | Bewerk > Verplaats              |   | Х |   | Х |   |   |   |
| Verplaats                           | Bewerk > Verplaats              | Х | Х | Х | Х | Х | Х | Х |
| Verticaal splitsen                  | Weergave > Meerdere aanzichten  | Х | Х | Х | Х | Х | Х | Х |
| Verticaal splitsen                  | Contextmenu object              | Х | Х | Х | Х | Х | Х | Х |
| Vervang                             | Contextmenu object              | Х | Х | Х | Х | Х | Х | Х |
| Vervang door symbool                | Bewerk > Omzetten               |   | Х | Х | Х | Х | Х | Х |
| Vervang plantstijl                  | Contextmenu object              |   | Х |   | Х |   |   |   |
| Vervorm object                      | Contextmenu object              |   | Х | Х | Х | Х | Х | Х |
| Verwijder                           | Contextmenu object              | Х | Х | Х | Х | Х | Х | Х |
| Verwijder 2D-componenten op maat    | Contextmenu object              | Х | Х | Х | Х | Х | Х | Х |
| Verwijder [genest object]           | Contextmenu object              | Х | Х | Х | Х | Х | Х | Х |
| Verwijder aanduidingslijn           | Contextmenu object              | Х | Х | Х | Х | Х | Х | Х |
| Verwijder alle hulplijnen           | Bewerk > Hulplijnen             | Х | Х | Х | Х | Х | Х | Х |
| Verwijder controlepunten muur       | Architectuur                    |   | + | Х |   |   |   |   |
| Verwijder controlepunten muur       | Design Suite                    |   | Х |   |   |   |   |   |
| Verwijder controlepunten muur       | Landschap > Architectuur        |   |   |   | Х |   |   |   |
| Verwijder getuigenlijn              | Contextmenu object              | Х | Х | Х | Х | Х | Х | Х |
| Verwijder hoofdframe                | Contextmenu object              | Х | Х | Х | Х | Х | Х | Х |
| Verwijder maataanduiding            | Contextmenu object              | Х | Х | Х | Х | Х | Х | Х |
| Verwijder objectkoppeling           | Extra > Database                |   | Х | Х | Х | Х | Х | Х |
| Verwijder parametrische restricties | Contextmenu object              | Х | Х | Х | Х | Х | Х | Х |
| Verwijder plooi                     | Contextmenu object              |   | Х | Х | Х | Х | Х | Х |
| Verwijder profiel                   | Contextmenu object              |   | Х | Х | Х |   |   |   |
| Verwijder stijlen/regels            | Contextmenu object              |   | Х | Х | Х | Х | Х | Х |
| Verwijder uitlopers                 | Model > Puntenwolken            |   | Х | Х | Х | Х | Х | Х |
| Verwijder uitvulling                | Contextmenu object              |   | Х | Х | Х | Х | Х | Х |
| Vet                                 | Tekst > Tekststijl              | Х | Х | Х | Х | Х | Х | Х |
| Visualisatiepalet                   | Contextmenu document > Paletten | Х | Х | Х | Х | Х | Х | + |
| Visualisatiepalet                   | Venster > Paletten              | Х | Х | Х | Х | Х | Х | + |
| Vlak uitsnijden                     | Bewerk                          | Х | Х | Х | Х | Х | Х | Х |
| Vlakken samenvoegen                 | Bewerk                          | Х | Х | Х | Х | Х | Х | Х |
| Voeg 3D-object toe aan plaat        | Architectuur                    |   | + | Х |   |   |   |   |
| Voeg 3D-object toe aan plaat        | Design Suite                    |   | Х |   |   |   |   |   |
| Voeg 3D-object toe aan plaat        | Landschap > Architectuur        |   |   |   | Х |   |   |   |
| Voeg 3D-object toe aan plaat        | Spotlight > Architectuur        |   |   |   |   | Х | Х |   |

| Commando                             | Locatie                         | S | D | А | L | S | В | С |
|--------------------------------------|---------------------------------|---|---|---|---|---|---|---|
| Voeg aanduidingslijn toe             | Contextmenu object              | Х | Х | Х | Х | Х | Х | Х |
| Voeg hoofdframe toe                  | Contextmenu object              | Х | Х | Х | Х | Х | Х | Х |
| Voeg maataanduiding toe              | Contextmenu object              | Х | Х | Х | Х | Х | Х | Х |
| Voeg profiel toe                     | Contextmenu object              |   | Х | Х | Х |   |   |   |
| Voeg records samen                   | Extra > Records                 | Х | Х | Х | Х | Х | Х | Х |
| Voeg textuurbeeld toe                | Contextmenu object              | Х | Х | Х | Х | Х | Х | Х |
| Voer script uit                      | Extra > Insteekmodules          | Х | Х | Х | Х | Х | Х | Х |
| Volgend aanzicht                     | Weergave                        | Х | Х | Х | Х | Х | Х | Х |
| Volgend werkvlak                     | Bewerk > Werkvlak               | Х | Х | Х | Х | Х | Х | Х |
| Volgend werkvlak                     | Contextmenu document > Werkvlak | Х | Х | Х | Х | Х | Х | Х |
| Volledig scherm                      | Venster                         | Х | Х | Х | Х | Х | Х | Х |
| Volume doorsnijden                   | Model                           | Х | Х | Х | Х | Х | Х | Х |
| Volumes samenvoegen                  | Model                           | Х | Х | Х | Х | Х | Х | Х |
| Volumes uitsnijden                   | Model                           | Х | Х | Х | Х | Х | Х | Х |
| Volumetrische eigenschappen          | Model                           | Х | Х | Х | Х | Х | Х | Х |
| Voor                                 | Weergave > Standaard aanzichten | Х | Х | Х | Х | Х | Х | Х |
| Voorkeuren (alleen op Mac)           | Vectorworks                     | Х | Х | Х | Х | Х | Х | Х |
| Voorkeuren document                  | Bestand > Instellingen document | Х | Х | Х | Х | Х | Х | Х |
| Voorkeuren document                  | Contextmenu document            | Х | Х | Х | Х | Х | Х | Х |
| Voorkeuren Vectorworks               | Extra > Instellingen            | Х | Х | Х | Х | Х | Х | Х |
| Voorzieningen (standaardmenu op Mac) | Vectorworks                     | Х | Х | Х | Х | Х | Х | Х |
| Vorig aanzicht                       | Weergave                        | Х | Х | Х | Х | Х | Х | Х |
| Vorig werkvlak                       | Bewerk > Werkvlak               | Х | Х | Х | Х | Х | Х | Х |
| Vorig werkvlak                       | Contextmenu document > Werkvlak | Х | Х | Х | Х | Х | Х | Х |
| Vorige selectie                      | Wijzig                          | Х | Х | Х | Х | Х | Х | Х |
| Vorige versie                        | Bestand                         |   | Х | Х | Х | Х | Х | Х |
| Vrijgeven als beheerder              | Contextmenu object              |   | Х | Х | Х | Х | Х | Х |
| Vrijgeven op maat                    | Extra                           |   | Х | Х | Х | Х | Х | Х |
| Vrijgeven                            | Bewerk                          |   | Х | Х | Х | Х | Х | Х |
| Vrijgeven                            | Contextmenu object              |   | Х | Х | Х | Х | Х | Х |
| Wat is dit?                          | Help                            | Х | Х | Х | Х | Х | Х | Х |
| Weergave volgens ontwerp/berekening  | Design Suite > Irrigatie        |   | Х |   |   |   |   |   |
| Weergave volgens ontwerp/berekening  | Landschap > Irrigatie           |   |   |   | Х |   |   |   |
| Wenteling d.m.v. railcurve           | Model > 3D bewerkingen          | Х | Х | Х | Х | Х | Х | Х |
| Wenteling                            | Model                           | Х | Х | Х | Х | Х | Х | Х |
| Werk alle zichtvensters bij          | Weergave                        | Х | Х | Х | Х | Х | Х | Х |

| Commando                                     | Locatie                          | S | D | А | L | S | В | С |
|----------------------------------------------|----------------------------------|---|---|---|---|---|---|---|
| Werk externe database bij                    | Extra > Database                 |   | Х | Х | Х | Х | Х | Х |
| Werk geselecteerde zichtvensters bij         | Weergave                         | Х | Х | Х | Х | Х | Х | Х |
| Werk klassekenmerken bij op basis van object | Contextmenu object               | Х | Х | Х | Х | Х | Х | Х |
| Werk objectlaag bij                          | Architectuur > GIS               |   | + | Х |   |   |   |   |
| Werk objectlaag bij                          | Landschap > GIS                  |   |   |   | Х |   |   |   |
| Werk objectlaag bij                          | Spotlight > GIS                  |   |   |   |   | Х | Х |   |
| Werk Vectorworks document bij                | Extra > Database                 |   | Х | Х | Х | Х | Х | Х |
| Werken met meerdere aanzichten               | Weergave > Meerdere aanzichten   | Х | Х | Х | Х | Х | Х | Х |
| Werken met meerdere aanzichten               | Contextmenu object               | Х | Х | Х | Х | Х | Х | Х |
| Werkgrens d.m.v. nivellering                 | Design Suite > Terreinverwerking |   | Х |   |   |   |   |   |
| Werkgrens d.m.v. nivellering                 | Landschap                        |   |   |   | Х |   |   |   |
| Werkomgevingen                               | Extra > Werkomgevingen           | Х | Х | Х | Х | Х | Х | Х |
| Werkvlakpalet                                | Contextmenu document > Paletten  | Х | Х | Х | Х | Х | Х | Х |
| Werkvlakpalet                                | Venster > Paletten               | Х | Х | Х | Х | Х | Х | Х |
| Wis                                          | Wijzig                           | Х | Х | Х | Х | Х | Х | Х |
| Zend naar Cinema 4D (3D)                     | Bestand                          | Х | Х | Х | Х | Х | Х | Х |
| Zend ontwerp naar AutoTURN Online            | Architectuur > AutoTURN Online   |   | + | Х |   |   |   |   |
| Zend ontwerp naar AutoTURN Online            | Design Suite > AutoTURN Online   |   | Х |   |   |   |   |   |
| Zend ontwerp naar AutoTURN Online            | Landschap > AutoTURN Online      |   |   |   | Х |   |   |   |
| Zend ontwerp naar AutoTURN Online            | Spotlight > AutoTURN Online      |   |   |   |   | Х | Х |   |
| Zet boog om in polylijn                      | Contextmenu object               | Х | Х | Х | Х | Х | Х | Х |
| Zet kopie om naar lijnen                     | Bewerk > Omzetten                | Х | Х | Х | Х | Х | Х | Х |
| Zet kopie om naar polygonen                  | Bewerk > Omzetten                | Х | Х | Х | Х | Х | Х | Х |
| Zet object om naar maatlijn                  | Bewerk > Omzetten                | Х | Х | Х | Х | Х | Х | Х |
| Zet om naar 3D-polygonen                     | Bewerk > Omzetten                | Х | Х | Х | Х | Х | Х | Х |
| Zet om naar buislamp                         | Bewerk > Omzetten                | Х | Х | Х | Х | Х | Х | Х |
| Zet om naar draadwerk                        | Bewerk > Omzetten                | Х | Х | Х | Х | Х | Х | Х |
| Zet om naar generiek volume                  | Bewerk > Omzetten                | Х | Х | Х | Х | Х | Х | Х |
| Zet om naar groep                            | Bewerk > Omzetten                | Х | Х | Х | Х | Х | Х | Х |
| Zet om naar hulplijn                         | Bewerk > Hulplijnen              | Х | Х | Х | Х | Х | Х | Х |
| Zet om naar licht d.m.v. oppervlak           | Bewerk > Omzetten                | Х | Х | Х | Х | Х | Х | Х |
| Zet om naar lijnarcering                     | Bewerk > Omzetten                |   | Х | Х | Х |   |   |   |
| Zet om naar lijnen                           | Bewerk > Omzetten                | Х | Х | Х | Х | Х | Х | Х |
| Zet om naar menucommando                     | Contextmenu object               |   | Х | Х | Х | Х | Х | Х |
| Zet om naar NURBS                            | Bewerk > Omzetten                | Х | Х | Х | Х | Х | Х | Х |
| Zet om naar objectknoop                      | Contextmenu object               |   | Х | Х | Х | Х | Х | Х |

| Commando                                                             | Locatie                            | S | D | А | L | S | В | С |
|----------------------------------------------------------------------|------------------------------------|---|---|---|---|---|---|---|
| Zet om naar parametrisch object                                      | Bewerk > Omzetten                  | Х | Х | Х | Х | Х | Х | Х |
| Zet om naar polygonen                                                | Bewerk > Omzetten                  | Х | Х | Х | Х | Х | Х | Х |
| Zet om naar subdivision                                              | Bewerk > Omzetten                  | Х | Х | Х | Х | Х | Х | Х |
| Zet om naar zichtvenster                                             | Bewerk > Omzetten                  |   | Х | Х | Х | Х | Х | Х |
| Zet om naar zichtvenster                                             | Contextmenu object                 | Х | + | + | + | + | + | + |
| Zet oude opmerkingen om                                              | Tekst                              |   | Х | Х | Х | Х | Х | Х |
| Zichtbaarheidsanalyse                                                | Design Suite > Terreinverwerking   |   | Х |   |   |   |   |   |
| Zichtbaarheidsanalyse                                                | Landschap                          |   |   |   | Х |   |   |   |
| Zichtvensters                                                        | Contextmenu document > Paletten    | Х | Х | Х | Х | Х | Х | Х |
| Zichtvensters                                                        | Venster > Paletten                 | Х | Х | Х | Х | Х | Х | Х |
| Zoek en bewerk tekst                                                 | Tekst                              |   | Х | Х | Х |   |   |   |
| Zoek en vervang kenmerken                                            | Extra                              |   | Х | Х | Х |   |   |   |
| Zoek en vervang tekst                                                | Tekst                              | Х | Х | Х | Х | Х | Х | Х |
| Zoek het interne nulpunt                                             | Extra > Nulpunt                    | Х | Х | Х | Х | Х | Х | Х |
| Zoek naar updates                                                    | Help (Enkel voor Windows)          | Х | Х | Х | Х | Х | Х | Х |
| Zoek naar updates                                                    | Vectorworks (Enkel voor Macintosh) | Х | Х | Х | Х | Х | Х | Х |
| Zoeken in Vectorworks                                                | Extra                              | Х | Х | Х | Х | Х | Х | Х |
| Zoom op objecten                                                     | Weergave > Zoom                    | Х | Х | Х | Х | Х | Х | Х |
| Zoom op tekenformaat                                                 | Weergave > Zoom                    | Х | Х | Х | Х | Х | Х | Х |
| Zoom op ware grootte                                                 | Weergave > Zoom                    | Х | Х | Х | Х | Х | Х | Х |
| Zwevend menu                                                         | Contextmenu document               | Х | Х | Х | Х | Х | Х | Х |
| Zwevend menu                                                         | Contextmenu object                 | Х | Х | Х | Х | Х | Х | Х |
| Zwevende paletten kunnen aan elkaar gekoppeld worden                 | Venster > Instellingen paletten    | х | х | х | х | х | Х | Х |
| Zwevende paletten kunnen aan elkaar gekoppeld worden (alleen op Mac) | Window > Palette Options           | х | х | х | х | Х | Х | Х |

| Gereedschappen              | Locatie            | S | D | А | L | S | В | С |
|-----------------------------|--------------------|---|---|---|---|---|---|---|
| 3D-locus                    | 3D modelleren      | Х | Х | Х | Х | Х | Х | Х |
| 3D-polygoon                 | 3D modelleren      | Х | Х | Х | Х | Х | Х | Х |
| Aanduiding snede/zicht      | Aanduidingen       | Х | Х | Х | Х | Х | Х | Х |
| Aanduidingslijn             | Tekenwerk          |   | Х | Х | Х | Х | Х | Х |
| Aanduidingslijn (eenvoudig) | Tekenwerk          | Х | + | + | + | + | + | + |
| Aansluitpunt                | Irrigatie          |   | Х |   | Х |   |   |   |
| Acorn Nut (inch)            | Fasteners          |   | + |   |   | Х | Х |   |
| Acorn Nut (inch)-3D         | Fasteners          |   | + |   |   | Х | Х |   |
| Afbreeklijn                 | Aanduidingen       | Х | Х | Х | Х | Х | Х | Х |
| Afgeronde rechthoek         | Tekenwerk          | Х | Х | Х | Х | Х | Х | Х |
| Afleiden                    | 3D modelleren      | Х | Х | Х | Х | Х | Х | Х |
| Afronden                    | Tekenwerk          | Х | Х | Х | Х | Х | Х | Х |
| Afschotisolatie             | Detailering        |   | Х | Х | Х |   |   |   |
| Afschuinen                  | Tekenwerk          | Х | Х | Х | Х | Х | Х | Х |
| Afsluiting/Omheining        | Event Design       |   | + |   |   | Х | Х |   |
| Afsluiting/Omheining        | Interieur          |   | Х | Х | Х | Х |   |   |
| Afsluiting/Omheining        | Landschap          |   | Х |   | Х | Х |   |   |
| Aftakking                   | Technieken         |   | Х | Х |   |   |   |   |
| Afvloeiing plaat            | Architectuur       |   | Х | Х | Х | Х | Х | Х |
| Algemene opmerkingen        | Aanduidingen       |   | Х | Х | Х | Х | Х | Х |
| Align and Distribute        | Lighting           |   | + |   |   | Х | Х |   |
| Analyseer NURBS             | 3D modelleren      | Х | Х | Х | Х | Х | Х | Х |
| Aslijn                      | Tekenwerk          |   | Х | Х | Х |   |   |   |
| Automatische maatlijnen     | Aanduidingen       |   | Х | Х | Х |   |   |   |
| Bad/Douche                  | Interieur          |   | Х | Х |   |   |   |   |
| Baken                       | Landschap          |   | Х | Х | Х |   |   |   |
| Ball Bearing                | Machine Components |   | + |   |   | Х | Х |   |
| Ball Bearing - 3D           | Machine Components |   | + |   |   | Х | Х |   |
| Bearing Lock Nut            | Machine Components |   | + |   |   | Х | Х |   |
| Bearing Lock Nut-3D         | Machine Components |   | + |   |   | Х | Х |   |
| Bedieningspaneel            | Irrigatie          |   | Х |   | Х |   |   |   |
| Belleville Spring           | Machine Components |   | + |   |   | Х | Х |   |
| Belleville Spring-3D        | Machine Components |   | + |   |   | Х | Х |   |
| Bemaat helling              | Aanduidingen       |   | Х | Х | Х |   |   |   |
| Bemating boog/cirkel        | Aanduidingen       | Х | Х | Х | Х | Х | Х | Х |
| Bemating boog/cirkel        | Tekenwerk          |   | Х | Х | Х | Х | Х | Х |

| Gereedschappen         | Locatie            | S | D | А | L | S | В | С |
|------------------------|--------------------|---|---|---|---|---|---|---|
| Bemating booglengte    | Aanduidingen       | Х | Х | Х | Х | Х | Х | Х |
| Bemating booglengte    | Tekenwerk          |   | Х | Х | Х | Х | Х | Х |
| Bepaal werkvlak        | 3D modelleren      | Х | Х | Х | Х | Х | Х | Х |
| Bepaal werkvlak        | Cable Routes       |   |   |   |   |   |   | Х |
| Bepaal werkvlak        | Cable Route        |   |   |   |   |   |   | Х |
| Beregeningszone        | Irrigatie          |   | Х |   | Х |   |   |   |
| Bestaande boom         | Landschap          |   | Х |   | Х |   |   |   |
| Bevel Gears            | Machine Components |   | + |   |   | Х | Х |   |
| Bevel Gears - 3D       | Machine Components |   | + |   |   | Х | Х |   |
| Bewerk projectie       | Tekenwerk          | Х | Х | Х | Х | Х | Х | Х |
| Bewerk projectie       | Visualisatie       | Х | Х | Х | Х | Х | Х | Х |
| Bewerk subdivision     | 3D modelleren      | Х | Х | Х | Х | Х | Х | Х |
| Bewerk vliesgevel      | Architectuur       |   | Х | Х | Х | х | Х | Х |
| Bijzondere lijn        | Landschap          |   | Х |   | Х |   |   |   |
| BIMobject              | Interieur          |   | Х | Х | Х |   |   |   |
| Binnendeur             | Architectuur       |   | Х | Х | Х |   |   |   |
| Binnenraam of -deur    | Architectuur       |   | Х | Х | Х | Х | Х | Х |
| Binnenzichtaanduiding  | Aanduidingen       | Х | Х | Х | Х | х | Х | Х |
| Bladkader              | Aanduidingen       | Х | Х | Х | Х | Х | Х | Х |
| Blended Screen         | Event Design       |   | + |   |   | Х | Х | Х |
| Boekenrek              | Interieur          |   | Х | Х | Х | Х | Х | Х |
| Bol                    | 3D modelleren      | Х | Х | Х | Х | Х | Х | Х |
| Boog                   | Tekenwerk          | Х | Х | Х | Х | Х | Х | Х |
| Bouwvolumes            | Landschap          |   | Х | Х | Х |   |   |   |
| Bouwvolumes pro        | Landschap          |   | Х | Х | Х |   |   |   |
| Breedflensprofiel      | Detailering        | Х | Х | Х | Х | Х | Х | + |
| Breedflensprofiel (3D) | Detailering        |   | Х | Х | Х | Х | Х |   |
| Bridle                 | Rigging            |   | + |   |   | Х | Х |   |
| Buis                   | Irrigatie          |   | Х |   | Х |   |   |   |
| Buitenraam of -deur    | Architectuur       |   | Х | Х | Х | Х | Х | Х |
| Buitenrooster          | Technieken         |   | Х | Х |   |   |   |   |
| Bureau                 | Interieur          |   | Х | Х | Х | х | Х | Х |
| Cable                  | Cable Routes       |   | + |   |   |   |   | Х |
| Cable                  | Cable Route        |   | + |   |   |   |   | Х |
| Cable                  | Lighting           |   |   |   |   | Х | Х |   |
| Cable Area             | Lighting           |   | + |   |   | Х | Х |   |

| Gereedschappen             | Locatie            | S | D | А | L | S | В | С |
|----------------------------|--------------------|---|---|---|---|---|---|---|
| Cable Path                 | Lighting           |   | + |   |   | Х | Х |   |
| Cable Route                | Cable Routes       |   | + |   |   |   |   | Х |
| Cable Route                | Cable Route        |   | + |   |   |   |   | Х |
| Campanile                  | Architectuur       |   | + |   |   |   |   | Х |
| Campanile                  | Landschap          |   | Х |   |   |   |   |   |
| Carriage Bolt              | Detailering        |   | + |   |   | х | Х |   |
| Carriage Bolt - 3D         | Detailering        |   | + |   |   | Х | Х |   |
| Cirkel                     | Tekenwerk          | Х | Х | Х | Х | Х | Х | Х |
| Clevis Pin (DIN)           | Fasteners          |   | + |   |   | Х | Х |   |
| Clevis Pin (DIN)-3D        | Fasteners          |   | + |   |   | Х | Х |   |
| Clevis Pin (Inch)          | Fasteners          |   | + |   |   | Х | Х |   |
| Clevis Pin (Inch)-3D       | Fasteners          |   | + |   |   | Х | Х |   |
| Clevis Pin (Metric)        | Fasteners          |   | + |   |   | Х | Х |   |
| Clevis Pin (Metric)-3D     | Fasteners          |   | + |   |   | Х | Х |   |
| Clothoïde                  | Landschap          |   | Х | Х | Х |   |   |   |
| Compression Spring 1       | Machine Components |   | + |   |   | Х | Х |   |
| Compression Spring 1 - 3D  | Machine Components |   | + |   |   | Х | Х |   |
| Compression Spring 2       | Machine Components |   | + |   |   | Х | Х |   |
| Compression Spring 2 - 3D  | Machine Components |   | + |   |   | Х | Х |   |
| Conical Comp Spring - 3D   | Machine Components |   | + |   |   | Х | Х |   |
| Conical Compression Spring | Machine Components |   | + |   |   | Х | Х |   |
| Connect                    | Schematics         |   | + |   |   |   |   | Х |
| Connector Panel            | Schematics         |   | + |   |   |   |   | Х |
| Constructie-element        | Detailering        |   | Х | Х | Х |   |   |   |
| Correctieaanduiding        | Aanduidingen       |   | Х | Х | Х | Х | Х | Х |
| Cotter Pin (Inch)          | Fasteners          |   | + |   |   | Х | Х |   |
| Cotter Pin (Inch) - 3D     | Fasteners          |   | + |   |   | Х | Х |   |
| Curved Truss               | Detailering        |   | х |   |   |   |   |   |
| Curved Truss               | Rigging            |   |   |   |   | Х | Х |   |
| Datasmith Direct Link      | Visualisatie       | Х | Х | Х | Х | х | Х | х |
| Detailaanduiding           | Aanduidingen       |   | Х | Х | Х | Х | Х | Х |
| Device                     | Schematics         |   | + |   |   |   |   | х |
| Device Builder             | Schematics         |   | + |   |   |   |   | х |
| Die Spring                 | Machine Components |   | + |   |   | Х | Х |   |
| Die Spring - 3D            | Machine Components |   | + |   |   | Х | Х |   |
| Dimension Tape             | Aanduidingen       |   | + |   |   | Х | Х | Х |

| Gereedschappen              | Locatie            | S | D | А | L | S | В | С |
|-----------------------------|--------------------|---|---|---|---|---|---|---|
| Distribution Amplifier      | Schematics         |   | + |   |   |   |   | Х |
| Distributor                 | Lighting           |   | + |   |   | Х | Х |   |
| Doorlopend materiaal        | Detailering        |   | Х | Х | Х |   |   |   |
| Dowel Pin (Inch)            | Fasteners          |   | + |   |   | Х | Х |   |
| Dowel Pin (Inch)-3D         | Fasteners          |   | + |   |   | Х | Х |   |
| Draagrichting               | Aanduidingen       |   | Х | Х | Х |   |   |   |
| Driehoek                    | Tekenwerk          | Х | Х | Х | Х | Х | Х | Х |
| Drop Point                  | Cable Routes       |   | + |   |   |   |   | Х |
| Drop Point                  | Cable Route        |   | + |   |   |   |   | Х |
| Druppeluitlaat              | Irrigatie          |   | Х |   | Х |   |   |   |
| Dubbele lijn                | Tekenwerk          | Х | Х | Х | Х | Х | Х | Х |
| Dubbele polygoon            | Tekenwerk          | Х | Х | Х | Х | Х | Х | Х |
| Dupliceer symbool in muur   | Architectuur       |   | Х | Х | Х | Х | Х | Х |
| Eenvoudige trap             | Architectuur       |   | + |   | Х | Х | Х | Х |
| Electrical Component        | Lighting           |   | + |   |   | Х | Х |   |
| Elektrisch Plan - Link      | Detailering        |   | + |   | Х |   |   |   |
| Elektrisch Plan - Link      | Technieken         |   | Х | Х |   |   |   |   |
| Elektrisch Plan - Punt      | Detailering        |   | + |   | Х |   |   |   |
| Elektrisch Plan - Punt      | Technieken         |   | Х | Х |   |   |   |   |
| Equipment Item              | Layout             |   | + |   |   |   |   | Х |
| Equipment Rack 2D           | Layout             |   | + |   |   |   |   | Х |
| Equipment Rack 3D           | Layout             |   | + |   |   |   |   | Х |
| Evenwijdige afstand         | Tekenwerk          | Х | Х | Х | Х | Х | Х | Х |
| Extension Spring - 3D       | Machine Components |   | + |   |   | Х | Х |   |
| Extension Spring - End      | Machine Components |   | + |   |   | Х | Х |   |
| Extension Spring - Front    | Machine Components |   | + |   |   | Х | Х |   |
| External                    | Schematics         |   | + |   |   |   |   | Х |
| Extrudeer                   | 3D modelleren      | х | х | Х | Х | Х | Х | Х |
| Eye Bolt                    | Fasteners          |   | + |   |   | Х | Х |   |
| Eye Bolt - 3D               | Fasteners          |   | + |   |   | Х | Х |   |
| Fastener                    | Fasteners          |   | + |   |   | Х | Х |   |
| Feature Control Frame       | Aanduidingen       |   | + | Х |   |   | Х | Х |
| Flanged Bearing - 2 Hole    | Machine Components |   | + |   |   | Х | Х |   |
| Flanged Bearing - 2 Hole-3D | Machine Components |   | + |   |   | Х | Х |   |
| Flanged Bearing - 4 Hole    | Machine Components |   | + |   |   | Х | Х |   |
| Flanged Bearing - 4 Hole-3D | Machine Components |   | + |   |   | Х | Х |   |

| Gereedschappen                    | Locatie              | S | D | А | L | S | В | С |
|-----------------------------------|----------------------|---|---|---|---|---|---|---|
| Flexibel kanaal                   | Technieken           |   | Х | Х |   |   |   |   |
| Focus Lighting Devices Along Path | Lighting             |   | + |   |   | Х | Х |   |
| Focus Point                       | Lighting             |   | + |   |   | Х | Х |   |
| Foto-inpassingsmasker             | Visualisatie         | Х | Х | Х | Х | Х | Х | Х |
| Foto-inpassingsschaduw            | Visualisatie         | Х | Х | Х | Х | Х | Х | Х |
| Funderingspaal                    | Architectuur         |   | Х | Х |   |   |   |   |
| Ganging                           | Lighting             |   | + |   |   | Х | Х |   |
| Gangpad                           | Event Design         |   | + |   |   | Х | Х |   |
| Gangpad                           | Interieur            |   | Х |   |   |   |   |   |
| Gebladerte                        | Landschap            |   | Х |   |   |   |   |   |
| Gebladerte                        | Visualisatie         |   |   |   | Х |   |   |   |
| Gedwongen afstand                 | Aanduidingen         | Х | Х | Х | Х | Х | Х | Х |
| Gedwongen evenwijdig              | Aanduidingen         | Х | Х | Х | Х | Х | Х | Х |
| Gedwongen gem middelpunt          | Aanduidingen         | Х | Х | Х | Х | Х | Х | Х |
| Gedwongen hoek                    | Aanduidingen         | Х | Х | Х | Х | Х | Х | Х |
| Gedwongen hor - vert              | Aanduidingen         | Х | Х | Х | Х | х | Х | Х |
| Gedwongen hor afstand             | Aanduidingen         | Х | Х | Х | Х | Х | Х | Х |
| Gedwongen loodrecht               | Aanduidingen         | Х | Х | Х | Х | х | Х | Х |
| Gedwongen samenvallend            | Aanduidingen         | Х | Х | Х | Х | Х | Х | Х |
| Gedwongen straal                  | Aanduidingen         | Х | Х | Х | Х | Х | Х | Х |
| Gedwongen tangentieel             | Aanduidingen         | Х | Х | Х | Х | Х | Х | Х |
| Gedwongen verlengde               | Aanduidingen         | Х | Х | Х | Х | Х | Х | Х |
| Gedwongen vert afstand            | Aanduidingen         | Х | Х | Х | Х | Х | Х | Х |
| Gegevenslabel                     | Aanduidingen         |   | Х | Х | Х | Х | Х | Х |
| Geoafbeelding                     | Event Design         |   | + |   |   | Х | Х |   |
| Geoafbeelding                     | GIS                  |   | Х | Х | Х |   |   |   |
| Geografisch referentiestelsel     | GIS                  |   | Х | Х | Х |   |   |   |
| Geolokalisatie                    | Event Design         |   | + |   |   | Х | Х |   |
| Geolokalisatie                    | GIS                  |   | Х | Х | Х |   |   |   |
| Geom Dim and Tol Note             | Aanduidingen         |   | + | Х |   |   | Х | Х |
| Geul/berm                         | Oppervlak modelleren |   | Х | Х | Х |   |   |   |
| GIS baken                         | GIS                  |   | Х | Х | Х |   |   |   |
| Glasbouwstenen                    | Architectuur         |   | Х | Х | Х |   |   |   |
| Gom                               | Tekenwerk            | Х | Х | Х | Х | Х | Х | Х |
| Gradenboog                        | Aanduidingen         | Х | Х | Х | Х | Х | Х | Х |
| Gradenboog                        | Tekenwerk            |   | Х | Х | Х | Х | Х | Х |

| Gereedschappen            | Locatie             | S | D | А | L | S | В | С |
|---------------------------|---------------------|---|---|---|---|---|---|---|
| Gridlijn                  | Aanduidingen        |   | Х | Х | Х | Х | Х | Х |
| Gridlijn                  | Architectuur        |   | Х | Х | Х | Х | Х | Х |
| Grootcirkel               | GIS                 |   | Х | Х | Х |   |   |   |
| Halve bol                 | 3D modelleren       | Х | Х | Х | Х | Х | Х | Х |
| Handje                    | Tekenwerk           | Х | Х | Х | Х | Х | Х | Х |
| Hanggoot                  | Architectuur        |   | Х | Х | Х |   |   |   |
| Hanggoot (2D)             | Architectuur        |   | Х | Х | Х |   |   |   |
| Hanging Position          | Lighting            |   | + |   |   | Х | Х |   |
| Hangkast                  | Interieur           |   | Х | Х | Х | Х | Х | Х |
| Hartlijnen                | Aanduidingen        | Х | Х | Х | Х | Х | Х | Х |
| Heliodon                  | Visualisatie        |   | Х | Х | Х | Х | Х | Х |
| Hellend vlak              | Architectuur        |   | Х | Х | Х | Х | Х | Х |
| Helling                   | Architectuur        |   | + | Х |   | Х | Х | Х |
| Helling                   | Landschap           |   | Х |   | Х |   |   |   |
| Herhaal object            | Detailering         |   | Х | Х | Х |   |   |   |
| Herstel muur              | Architectuur        |   | Х | Х | Х | Х | Х | Х |
| Hex Cap Nut (DIN)         | Fasteners           |   | + |   |   | Х | Х |   |
| Hex Cap Nut (DIN)-3D      | Fasteners           |   | + |   |   | Х | Х |   |
| Hoekbemating              | Aanduidingen        | Х | Х | Х | Х | Х | Х | Х |
| Hoekbemating              | Tekenwerk           |   | Х | Х | Х | Х | Х | Х |
| Hoekprofiel               | Detailering         | Х | Х | Х | Х | Х | Х | + |
| Hoekprofiel (3D)          | Detailering         |   | Х | Х | Х | Х | Х |   |
| Hoekverdeling             | Tekenwerk           |   | Х | Х | Х |   |   |   |
| Hoist                     | Rigging             |   | + |   |   | Х | Х |   |
| Hoist Origin              | Rigging             |   | + |   |   | Х | Х |   |
| Hole - Drilled            | Detailering         |   | + |   |   | Х | Х |   |
| Hole - Drilled - 3D       | Detailering         |   | + |   |   | Х | Х |   |
| Hole - Tapped (Inch)      | Detailering         |   | + |   |   | Х | Х |   |
| Hole - Tapped (Inch)-3D   | Detailering         |   | + |   |   | Х | Х |   |
| Hole - Tapped (Metric)    | Detailering         |   | + |   |   | Х | Х |   |
| Hole - Tapped (Metric)-3D | Detailering         |   | + |   |   | Х | Х |   |
| Hole Pattern              | Detailering         |   | + |   |   | Х | Х |   |
| Hoogtelijn terreinmodel   | Bewerk hoogtelijnen |   | Х | Х | Х |   |   |   |
| HopOver                   | Schematics          |   | + |   |   |   |   | Х |
| Horizontaal kanaal        | Technieken          |   | Х | Х |   |   |   |   |
| Horizontale bocht         | Technieken          |   | Х | Х |   |   |   |   |

| Gereedschappen                 | Locatie            | S | D | А | L | S | В | С |
|--------------------------------|--------------------|---|---|---|---|---|---|---|
| Horizontale/Verticale maatlijn | Aanduidingen       | Х | Х | Х | Х | Х | Х | Х |
| Horizontale/Verticale maatlijn | Tekenwerk          |   | Х | Х | Х | Х | Х | Х |
| House Rigging Point            | Rigging            |   | + |   |   | Х | Х |   |
| Houtdoorsnede                  | Detailering        |   | Х | Х | Х |   |   |   |
| Hub - 3D                       | Machine Components |   | + |   |   | Х | Х |   |
| Hyperlink                      | Aanduidingen       | Х | Х | Х | Х | Х | Х | Х |
| I-profiel                      | Detailering        | Х | Х | Х | Х | Х | Х | + |
| I-profiel (3D)                 | Detailering        |   | Х | Х | Х | Х | Х |   |
| Insert Connection              | Rigging            |   | + |   |   | Х | Х |   |
| Instrument Summary             | Lighting           |   | + |   |   | Х | Х |   |
| Isolatie                       | Detailering        | Х | Х | Х | Х | Х | Х | + |
| J-Bolt                         | Fasteners          |   | + |   |   | Х | Х |   |
| J-Bolt - 3D                    | Fasteners          |   | + |   |   | Х | Х |   |
| Jackfield                      | Schematics         |   | + |   |   |   |   | Х |
| Kast                           | Interieur          |   | Х | Х | Х |   |   |   |
| Kegel                          | 3D modelleren      | Х | Х | Х | Х | Х | Х | Х |
| Kettingextrusie                | Architectuur       |   | Х | Х | Х | Х | Х | Х |
| Кеу                            | Machine Components |   | + |   |   | Х | Х |   |
| Key-3D                         | Machine Components |   | + |   |   | Х | Х |   |
| Кеуway                         | Detailering        |   | + |   |   | Х | Х |   |
| Kledingroede                   | Interieur          |   | Х | Х |   |   |   |   |
| Knurled Thumb Nut (DIN)        | Fasteners          |   | + |   |   | Х | Х |   |
| Knurled Thumb Nut (DIN)-3D     | Fasteners          |   | + |   |   | Х | Х |   |
| Knurled Thumb Nut (Inch)       | Fasteners          |   | + |   |   | Х | Х |   |
| Knurled Thumb Nut (Inch)-3D    | Fasteners          |   | + |   |   | Х | Х |   |
| Kolom                          | Architectuur       |   | Х | Х | Х | Х | Х | Х |
| Kolomkast                      | Interieur          |   | Х | Х | Х | Х | Х | Х |
| Kwartboog                      | Tekenwerk          | Х | Х | Х | Х | Х | Х | Х |
| Lag Screw                      | Detailering        |   | + |   |   | Х | Х |   |
| Lag Screw - 3D                 | Detailering        |   | + |   |   | Х | Х |   |
| Landschapszone                 | Landschap          |   | Х |   | Х |   |   |   |
| Layout Room                    | Layout             |   | + |   |   |   |   | Х |
| LED Screen                     | Event Design       |   | + |   |   | Х | Х | Х |
| Legend                         | Schematics         |   | + |   |   |   |   | Х |
| Leiding                        | Technieken         |   | Х | Х |   |   |   |   |
| Lichtbron                      | Visualisatie       | Х | Х | Х | Х | Х | Х | Х |

| Gereedschappen                  | Locatie              | S | D | А | L | S | В | С |
|---------------------------------|----------------------|---|---|---|---|---|---|---|
| Lift                            | Architectuur         |   | Х | Х |   |   |   |   |
| Lighting Accessory              | Lighting             |   | + |   |   | Х | Х |   |
| Lighting Device                 | Event Design         |   | + |   |   |   |   | Х |
| Lighting Device                 | Lighting             |   |   |   |   | Х | Х |   |
| Lighting Pipe                   | Rigging              |   | + |   |   | Х | Х |   |
| Lighting Pipe Ladder            | Rigging              |   | + |   |   | Х | Х |   |
| Lijn                            | Tekenwerk            | Х | Х | Х | Х | Х | Х | Х |
| Lijnverdeling                   | Tekenwerk            |   | Х | Х | Х |   |   |   |
| Linked Jackfield                | Schematics           |   | + |   |   |   |   | Х |
| Locus                           | Tekenwerk            | Х | Х | Х | Х | Х | Х | Х |
| Loodrechte bemating             | Aanduidingen         |   | Х | Х | Х |   |   |   |
| Maatkast                        | Interieur            |   | Х | Х | Х | Х | Х | Х |
| Magnet                          | Rigging              |   | + |   |   | Х | Х |   |
| Manage Loads                    | Rigging              |   | + |   |   | Х | Х |   |
| Marionette                      | Tekenwerk            |   | Х | Х | Х | Х | Х | Х |
| Meetlat                         | Aanduidingen         | Х | Х | Х | Х | Х | Х | Х |
| Meetlat                         | Tekenwerk            |   | Х | Х | Х | Х | Х | Х |
| Modelleren                      | Oppervlak modelleren |   | Х | Х | Х |   |   |   |
| Mother Grid                     | Rigging              |   | + |   |   | Х | Х |   |
| Muuruiteinde                    | Architectuur         |   | Х | Х | Х | Х | Х | Х |
| Naam plaats - eenvoudig         | Aanduidingen         | Х | Х | Х | Х | Х | Х | Х |
| Needle Bearing                  | Machine Components   |   | + |   |   | Х | Х |   |
| Needle Bearing - 3D             | Machine Components   |   | + |   |   | Х | Х |   |
| Niveaubemating                  | Aanduidingen         |   | Х | Х | Х |   |   |   |
| Noordpijl                       | Aanduidingen         |   | Х | Х | Х | Х | Х | Х |
| NURBS-curve                     | 3D modelleren        | Х | Х | Х | Х | Х | Х | Х |
| Omspannen                       | 3D modelleren        | Х | Х | Х | Х | Х | Х | Х |
| Omtreklijnen                    | 3D modelleren        | х | Х | Х | Х | Х | Х | Х |
| Onderkast                       | Interieur            |   | Х | Х | Х | Х | Х | Х |
| Ontwerpzone                     | Irrigatie            |   | Х |   | Х |   |   |   |
| Opmeting                        | Landschap            |   | + |   | Х |   |   |   |
| Opmeting                        | Ruimtelijke planning |   | Х | Х |   |   |   |   |
| Oppervlak schuintrekken         | 3D modelleren        | Х | Х | Х | Х | Х | Х | Х |
| Oppervlak uitlijnen op werkvlak | 3D modelleren        | Х | Х | Х | Х | Х | Х | Х |
| Ovaal                           | Tekenwerk            | Х | Х | Х | Х | Х | Х | Х |
| Parallel Pin (DIN)              | Fasteners            |   | + |   |   | Х | Х |   |

| Gereedschappen            | Locatie                     | S | D | А | L | S | В | С |
|---------------------------|-----------------------------|---|---|---|---|---|---|---|
| Parallel Pin (DIN)-3D     | Fasteners                   |   | + |   |   | Х | Х |   |
| Parkeerplaatsen           | Architectuur                |   | + |   |   | Х | Х | Х |
| Parkeerplaatsen           | Landschap                   |   | Х | Х | Х |   |   |   |
| Parkeerplaatsen langs pad | Landschap                   |   | Х |   | Х |   |   |   |
| Parkeerzone               | Landschap                   |   | Х |   | Х |   |   |   |
| Perceelsgrenzen           | Landschap                   |   | Х | Х | Х |   |   |   |
| Photometer                | Lighting                    |   | + |   |   | Х | Х |   |
| Photometric Grid          | Lighting                    |   | + |   |   | Х | Х |   |
| Pilaster                  | Architectuur                |   | Х | Х |   |   |   |   |
| Pillow Block              | Machine Components          |   | + |   |   | Х | Х |   |
| Pillow Block - 3D         | Machine Components          |   | + |   |   | Х | Х |   |
| Pipet                     | Tekenwerk                   | Х | Х | Х | Х | Х | Х | Х |
| Plaat                     | Architectuur                |   | Х | Х | Х | Х | Х | Х |
| Plaats opmetingspunten    | Bewerk geologische opmeting |   | Х | Х | Х |   |   |   |
| Plaats symbool            | Tekenwerk                   | Х | Х | Х | Х | Х | Х | Х |
| Plafondrooster            | Technieken                  |   | Х | Х |   |   |   |   |
| Plant                     | Landschap                   |   | Х |   | Х |   |   |   |
| Platbulbprofiel           | Detailering                 |   | Х | Х | Х | Х | Х |   |
| Platbulbprofiel - 3D      | Detailering                 |   | Х | Х | Х | Х | Х |   |
| Polygoon                  | Tekenwerk                   | Х | Х | Х | Х | Х | Х | Х |
| Polylijn                  | Tekenwerk                   | Х | Х | Х | Х | Х | Х | Х |
| Projecteer                | 3D modelleren               | Х | Х | Х | Х | Х | Х | Х |
| Publieksopstelling        | Event Design                |   | + |   |   | Х | Х |   |
| Publieksopstelling        | Interieur                   |   | Х | Х |   |   |   |   |
| Pulley                    | Machine Components          |   | + |   |   | Х | Х |   |
| Pulley - 3D               | Machine Components          |   | + |   |   | Х | Х |   |
| Query Cable Route Segment | Cable Routes                |   | + |   |   |   |   | Х |
| Query Cable Route Segment | Cable Route                 |   | + |   |   |   |   | Х |
| Raamdecoratie             | Interieur                   |   | Х | Х | Х |   |   |   |
| Raamstaat                 | Aanduidingen                |   | Х | Х | Х |   |   |   |
| Rack Frame                | Layout                      |   | + |   |   |   |   | Х |
| Rack Ruler                | Layout                      |   | + |   |   |   |   | Х |
| Rand afronden             | 3D modelleren               | Х | Х | Х | Х | Х | Х | Х |
| Rand afschuinen           | 3D modelleren               | Х | Х | Х | Х | Х | Х | Х |
| Rechte muur               | Architectuur                |   | Х | Х | Х | Х | Х | Х |
| Rechte muur               | Landschap                   |   | Х |   | Х |   |   |   |

| Gereedschappen              | Locatie              | S | D | А | L | S | В | С |
|-----------------------------|----------------------|---|---|---|---|---|---|---|
| Rechthoek                   | Tekenwerk            | Х | Х | Х | Х | Х | Х | Х |
| Rechthoekige buis           | Detailering          | Х | Х | Х | Х | Х | Х | + |
| Rechthoekige buis (3D)      | Detailering          |   | Х | Х | Х | Х | Х |   |
| Referentieaanduiding        | Aanduidingen         | Х | Х | Х | Х | Х | Х | Х |
| Regelmatige veelhoek        | Tekenwerk            | Х | Х | Х | Х | Х | Х | Х |
| Regenpijp                   | Architectuur         |   | Х | Х | Х |   |   |   |
| Relatiematrix               | Ruimtelijke planning |   | Х | Х |   |   |   |   |
| Relatiescore                | Ruimtelijke planning |   | Х | Х |   |   |   |   |
| Render zone                 | Visualisatie         | Х | Х | Х | Х | Х | Х | Х |
| RenderMall plant            | Visualisatie         | Х | Х | Х | Х | Х | Х | Х |
| Renderworks camera          | Visualisatie         | Х | Х | Х | Х | Х | Х | Х |
| ReRoute Circuits            | Schematics           |   | + |   |   |   |   | Х |
| Retaining Ring (ASME)       | Fasteners            |   | + |   |   | Х | Х |   |
| Retaining Ring (ASME)-3D    | Fasteners            |   | + |   |   | Х | Х |   |
| Retaining Ring (DIN)        | Fasteners            |   | + |   |   | Х | Х |   |
| Retaining Ring (DIN)-3D     | Fasteners            |   | + |   |   | Х | Х |   |
| Retaining Washer (DIN)      | Fasteners            |   | + |   |   | Х | Х |   |
| Retaining Washer (DIN)-3D   | Fasteners            |   | + |   |   | Х | Х |   |
| Revisiewolk                 | Aanduidingen         | Х | Х | Х | Х | Х | Х | Х |
| Rigging Load                | Rigging              |   | + |   |   | Х | Х |   |
| Rivet (DIN)                 | Fasteners            |   | + |   |   | Х | Х |   |
| Rivet (DIN) - 3D            | Fasteners            |   | + |   |   | Х | Х |   |
| Rivet - Large (Inch)        | Fasteners            |   | + |   |   | Х | Х |   |
| Rivet - Large (Inch)-3D     | Fasteners            |   | + |   |   | Х | Х |   |
| Rivet - Small (Inch)        | Fasteners            |   | + |   |   | Х | Х |   |
| Rivet - Small (Inch)-3D     | Fasteners            |   | + |   |   | Х | Х |   |
| Roller Bearing              | Machine Components   |   | + |   |   | Х | Х |   |
| Roller Bearing - 3D         | Machine Components   |   | + |   |   | Х | Х |   |
| Roller Chain - Circular     | Machine Components   |   | + |   |   | Х | Х |   |
| Roller Chain - Circular-3D  | Machine Components   |   | + |   |   | Х | Х |   |
| Roller Chain - Linear       | Machine Components   |   | + |   |   | Х | Х |   |
| Roller Chain - Linear-3D    | Machine Components   |   | + |   |   | Х | Х |   |
| Roller Chain - Offset Link  | Machine Components   |   | + |   |   | Х | Х |   |
| Roller Chain-Offset Link-3D | Machine Components   |   | + |   |   | Х | Х |   |
| Roltrap                     | Architectuur         |   | Х | Х |   |   |   |   |
| Ronde buis                  | Detailering          | Х | Х | Х | Х | Х | Х | + |

| Gereedschappen         | Locatie              | S | D | А | L | S | В | С |
|------------------------|----------------------|---|---|---|---|---|---|---|
| Ronde buis (3D)        | Detailering          |   | Х | Х | Х | Х | Х |   |
| Ronde muur             | Architectuur         |   | Х | Х | Х | Х | Х | Х |
| Ronde muur             | Landschap            |   | Х |   | Х |   |   |   |
| Rope and Stanchion     | Event Design         |   | + |   |   | Х | Х |   |
| Roteer                 | Tekenwerk            | Х | Х | Х | Х | Х | Х | Х |
| Roteer aanzicht        | Visualisatie         | х | Х | Х | Х | Х | Х | Х |
| Ruimte                 | Architectuur         |   | Х | Х | + | + |   |   |
| Ruimte                 | Ruimtelijke planning |   | Х | Х | + | + |   |   |
| Ruimtes linken         | Ruimtelijke planning |   | Х | Х |   |   |   |   |
| Schaalbalk             | Aanduidingen         | Х | Х | Х | Х | Х | Х | Х |
| Schaar                 | Tekenwerk            | Х | Х | Х | Х | Х | Х | Х |
| Schouwelement          | Detailering          |   | Х | Х | Х |   |   |   |
| Schuine maatlijn       | Aanduidingen         | Х | Х | Х | Х | Х | Х | Х |
| Schuine maatlijn       | Tekenwerk            |   | Х | Х | Х | Х | Х | Х |
| Schuintrekken          | Tekenwerk            | Х | Х | Х | Х | Х | Х | Х |
| Screw Threads          | Detailering          |   | + |   |   | Х | Х |   |
| Selecteer soortgelijke | Tekenwerk            |   | Х | Х | Х | Х | Х | Х |
| Selectie               | Tekenwerk            | Х | Х | Х | Х | Х | Х | Х |
| Shaft                  | Machine Components   |   | + |   |   | Х | Х |   |
| Shaft - 3D             | Machine Components   |   | + |   |   | Х | Х |   |
| Shaft Break            | Detailering          |   | + |   |   | Х | Х |   |
| Shaft Break 2          | Detailering          |   | + |   |   | Х | Х |   |
| Sheet Metal Screw      | Detailering          |   | + |   |   | Х | Х |   |
| Sheet Metal Screw - 3D | Detailering          |   | + |   |   | Х | Х |   |
| Sierradiator           | Detailering          |   | + |   | Х |   |   |   |
| Sierradiator           | Technieken           |   | Х | Х |   |   |   |   |
| Sifon                  | Technieken           |   | Х | Х |   |   |   |   |
| Slot                   | Detailering          |   | + |   |   | Х | Х |   |
| Socket                 | Schematics           |   | + |   |   |   |   | Х |
| Socket Loop            | Schematics           |   | + |   |   |   |   | Х |
| Soft Goods             | Detailering          |   | Х |   |   |   |   |   |
| Soft Goods             | Event Design         |   |   |   |   | Х | Х |   |
| Speaker                | Event Design         |   | + |   |   | Х | Х | Х |
| Speaker Array          | Event Design         |   | + |   |   | Х | Х | Х |
| Spiegel                | Tekenwerk            | Х | Х | Х | Х | Х | Х | Х |
| Spiraal                | Tekenwerk            | Х | Х | Х | Х | Х | Х | Х |

| Gereedschappen      | Locatie              | S | D | А | L | S | В | С |
|---------------------|----------------------|---|---|---|---|---|---|---|
| Splitsen            | Tekenwerk            | Х | Х | Х | Х | Х | Х | Х |
| Sprocket            | Machine Components   |   | + |   |   | Х | Х |   |
| Sprocket - 3D       | Machine Components   |   | + |   |   | Х | Х |   |
| Spur Gear           | Machine Components   |   | + |   |   | Х | Х |   |
| Spur Gear Rack      | Machine Components   |   | + |   |   | Х | Х |   |
| Spur Gear Rack - 3D | Machine Components   |   | + |   |   | Х | Х |   |
| Spur Gear-3D        | Machine Components   |   | + |   |   | Х | Х |   |
| Stage Deck          | Event Design         |   | + |   |   | Х | Х |   |
| Stage Lift          | Rigging              |   | + |   |   | Х | Х |   |
| Stage Plug          | Event Design         |   | + |   |   | Х | Х |   |
| Stage Ramp          | Event Design         |   | + |   |   | Х | Х |   |
| Stage Steps         | Event Design         |   | + |   |   | Х | Х |   |
| Stapeldiagram       | Ruimtelijke planning |   | Х | Х |   |   |   |   |
| Stippels            | Aanduidingen         |   | Х | Х | Х | Х | Х | Х |
| Straight Truss      | Detailering          |   | Х |   |   |   |   |   |
| Straight Truss      | Rigging              |   |   |   |   | Х | Х |   |
| Structuurelement    | Architectuur         |   | Х | Х |   |   |   |   |
| Structuurelement    | Rigging              |   |   |   |   | Х | Х |   |
| Swing Bolt          | Fasteners            |   | + |   |   | Х | Х |   |
| Swing Bolt - 3D     | Fasteners            |   | + |   |   | Х | Х |   |
| Swing Eye Bolt      | Fasteners            |   | + |   |   | Х | Х |   |
| Swing Eye Bolt - 3D | Fasteners            |   | + |   |   | Х | Х |   |
| Symmetry Label      | Aanduidingen         |   | + |   |   |   |   | Х |
| Systeemcomponent    | Irrigatie            |   | Х |   | Х |   |   |   |
| Systeemplafond      | Interieur            |   | Х | Х |   |   |   |   |
| Systeemplafond      | Technieken           |   | Х | Х |   |   |   |   |
| T-Bolt              | Fasteners            |   | + |   |   | Х | Х |   |
| T-Bolt - 3D         | Fasteners            |   | + |   |   | Х | Х |   |
| T-profiel           | Detailering          | Х | Х | Х | Х | Х | Х | + |
| T-profiel (3D)      | Detailering          |   | Х | Х | Х | Х | Х |   |
| Tafel met stoelen   | Interieur            |   | Х | Х | Х | Х | Х | Х |
| Tag/Label           | Irrigatie            |   | Х |   | Х |   |   |   |
| Talud               | Landschap            |   | Х | Х | Х |   |   |   |
| Taper Pin (DIN)     | Fasteners            |   | + |   |   | Х | Х |   |
| Taper Pin (DIN)-3D  | Fasteners            |   | + |   |   | Х | Х |   |
| Taper Pin (Inch)    | Fasteners            |   | + |   |   | Х | Х |   |

| Gereedschappen               | Locatie            | S | D | А | L | S | В | С |
|------------------------------|--------------------|---|---|---|---|---|---|---|
| Taper Pin (Inch)-3D          | Fasteners          |   | + |   |   | Х | Х |   |
| Tapered Roller Bearing       | Machine Components |   | + |   |   | Х | Х |   |
| Tapered Roller Bearing - 3D  | Machine Components |   | + |   |   | Х | Х |   |
| Tekst                        | Tekenwerk          | Х | Х | Х | Х | Х | Х | Х |
| Tekstballon                  | Tekenwerk          | Х | Х | Х | Х | Х | Х | Х |
| Television                   | Event Design       |   | + |   |   | Х | Х | х |
| Term Panel                   | Schematics         |   | + |   |   |   |   | Х |
| Terminator                   | Schematics         |   | + |   |   |   |   | Х |
| Terreinbewerkingsobjecten    | Landschap          |   | Х | Х | Х |   |   |   |
| Textuur                      | Tekenwerk          | Х | Х | Х | Х | Х | Х | Х |
| Thrust Bearing               | Machine Components |   | + |   |   | Х | Х |   |
| Thrust Bearing - 3D          | Machine Components |   | + |   |   | Х | Х |   |
| Thumb Screw (Inch)           | Fasteners          |   | + |   |   | х | Х |   |
| Thumb Screw (Inch) - 3D      | Fasteners          |   | + |   |   | Х | Х |   |
| Titel tekening               | Aanduidingen       | Х | Х | Х | Х | Х | Х | Х |
| Torsion Spring - 3D          | Machine Components |   | + |   |   | х | Х |   |
| Torsion Spring - End         | Machine Components |   | + |   |   | Х | Х |   |
| Torsion Spring - Front       | Machine Components |   | + |   |   | х | Х |   |
| Traject                      | Technieken         |   | Х | Х |   |   |   |   |
| Trap (basis)                 | Architectuur       |   | Х | Х | Х |   |   |   |
| Trap (uitgebreid)            | Architectuur       |   | Х | Х | Х | Х |   |   |
| Truss                        | Rigging            |   | + |   |   | Х | Х |   |
| Tubular Rivet (DIN)          | Fasteners          |   | + |   |   | Х | Х |   |
| Tubular Rivet (DIN) - 3D     | Fasteners          |   | + |   |   | Х | Х |   |
| Tussenstijl                  | Architectuur       |   | Х | Х |   |   |   |   |
| U-Bolt                       | Fasteners          |   | + |   |   | Х | Х |   |
| U-Bolt - 3D                  | Fasteners          |   | + |   |   | Х | Х |   |
| U-profiel                    | Detailering        | Х | Х | Х | Х | Х | Х | + |
| U-profiel (3D)               | Detailering        |   | Х | Х | Х | Х | Х |   |
| Uitlaat                      | Irrigatie          |   | Х |   | Х |   |   |   |
| Vangrail (boog)              | Landschap          |   | Х | Х | Х |   |   |   |
| Vangrail (recht)             | Landschap          |   | Х | Х | Х |   |   |   |
| Ventiel                      | Irrigatie          |   | Х |   | Х |   |   |   |
| Verbind afsluiting/omheining | Event Design       |   | + |   |   | Х | Х |   |
| Verbind afsluiting/omheining | Interieur          |   | Х | Х | Х | Х |   |   |
| Verbind afsluiting/omheining | Landschap          |   | Х |   | Х | Х |   |   |

| Gereedschappen        | Locatie              | S | D | А | L | S | В | С |
|-----------------------|----------------------|---|---|---|---|---|---|---|
| Verbind componenten   | Architectuur         |   | Х | Х | Х | Х | Х | Х |
| Verbind isolatie      | Detailering          |   | Х | Х | Х |   |   |   |
| Verbind muren         | Architectuur         |   | Х | Х | Х | Х | Х | Х |
| Verbind muren         | Landschap            |   | Х |   | Х |   |   |   |
| Verbind/Combineer     | Tekenwerk            | Х | Х | Х | Х | Х | Х | Х |
| Verharding            | Landschap            |   | Х | Х | Х |   |   |   |
| Verloopstuk           | Technieken           |   | Х | Х |   |   |   |   |
| Verplaats             | Tekenwerk            | Х | Х | Х | Х | Х | Х | Х |
| Verplaats aanzicht    | Visualisatie         | Х | Х | Х | Х | Х | Х | Х |
| Verplaats blad        | Tekenwerk            | Х | Х | Х | Х | Х | Х | Х |
| Verplaats blad pro    | Tekenwerk            |   | Х | Х | Х |   |   |   |
| Verschalen            | Tekenwerk            | Х | Х | Х | Х | Х | Х | Х |
| Verticaal kanaal      | Technieken           |   | Х | Х |   |   |   |   |
| Verticale bocht       | Technieken           |   | Х | Х |   |   |   |   |
| Vervorm object        | Schematics           |   | + |   |   |   |   | Х |
| Vervorm object        | Tekenwerk            | Х | Х | Х | Х | Х | Х | Х |
| Vervormen             | 3D modelleren        | Х | Х | Х | Х | Х | Х | Х |
| Video Camera          | Event Design         |   | + |   |   | х | Х | Х |
| Video Camera          | Visualisatie         |   |   |   |   | Х | Х | Х |
| Video Screen          | Event Design         |   | + |   |   | х | Х | Х |
| Vierkante buis        | Detailering          | Х | Х | Х | Х | Х | Х | + |
| Vierkante buis (3D)   | Detailering          |   | Х | Х | Х | х | Х |   |
| Vlakke isolatie       | Detailering          |   | Х | Х | Х |   |   |   |
| Vlieg over            | 3D modelleren        | Х | Х | Х | Х | Х | Х | Х |
| Vlieg over            | Tekenwerk            | Х | Х | Х | Х | Х | Х | Х |
| Vlieg over            | Visualisatie         | Х | Х | Х | Х | Х | Х | Х |
| Voeg controlepunt toe | Oppervlak modelleren |   | Х | Х | Х |   |   |   |
| Volumeregelaar        | Technieken           |   | Х | Х |   |   |   |   |
| Vrije hand polylijn   | Tekenwerk            | Х | Х | Х | Х | Х | Х | Х |
| Wand                  | 3D modelleren        | Х | Х | Х | Х | Х | Х | х |
| Wanddecoratie         | Interieur            |   | Х | Х |   |   |   |   |
| Wandel door           | Visualisatie         | Х | Х | Х | Х | Х | Х | Х |
| Weg (boog)            | Landschap            |   | Х | Х | Х |   |   |   |
| Weg (NURBS)           | Landschap            |   | Х | Х | Х |   |   |   |
| Weg (op maat)         | Landschap            |   | Х | Х | Х |   |   |   |
| Weg (polyljn)         | Landschap            |   | Х | Х | Х |   |   |   |

| Gereedschappen              | Locatie            | S | D | А | L | S | В | С |
|-----------------------------|--------------------|---|---|---|---|---|---|---|
| Weg (recht)                 | Landschap          |   | Х | Х | Х |   |   |   |
| Weg (T)                     | Landschap          |   | Х | Х | Х |   |   |   |
| Werkblad                    | Interieur          |   | Х | Х |   |   |   |   |
| Werkpost bureau             | Interieur          |   | Х | Х | Х | Х | Х | Х |
| Werkpost hangkast           | Interieur          |   | Х | Х | Х | Х | Х | Х |
| Werkpost ladenblok          | Interieur          |   | Х | Х | Х | Х | Х | Х |
| Werkpost scheidingswand     | Interieur          |   | Х | Х | Х | Х | Х | Х |
| Wing Nut (DIN)              | Fasteners          |   | + |   |   | Х | Х |   |
| Wing Nut (DIN)-3D           | Fasteners          |   | + |   |   | Х | Х |   |
| Wing Nut - Type A (Inch)    | Fasteners          |   | + |   |   | Х | Х |   |
| Wing Nut - Type A (Inch)-3D | Fasteners          |   | + |   |   | Х | Х |   |
| Wing Nut - Type B (Inch)    | Fasteners          |   | + |   |   | Х | Х |   |
| Wing Nut - Type B (Inch)-3D | Fasteners          |   | + |   |   | Х | Х |   |
| Wing Nut - Type C (inch)    | Fasteners          |   | + |   |   | Х | Х |   |
| Wing Nut - Type C (inch)-3D | Fasteners          |   | + |   |   | Х | Х |   |
| Wing Nut - Type D (inch)    | Fasteners          |   | + |   |   | Х | Х |   |
| Wing Nut - Type D (inch)-3D | Fasteners          |   | + |   |   | Х | Х |   |
| Wood Screw                  | Detailering        |   | + |   |   | Х | Х |   |
| Wood Screw - 3D             | Detailering        |   | + |   |   | Х | Х |   |
| Woodruff Key                | Machine Components |   | + |   |   | Х | Х |   |
| Woodruff Key-3D             | Machine Components |   | + |   |   | Х | Х |   |
| Worm                        | Machine Components |   | + |   |   | Х | Х |   |
| Worm - 3D                   | Machine Components |   | + |   |   | Х | Х |   |
| Worm Gear                   | Machine Components |   | + |   |   | Х | Х |   |
| Worm Gear - 3D              | Machine Components |   | + |   |   | Х | Х |   |
| Z-profiel                   | Detailering        |   | Х | Х | Х | Х | Х |   |
| Z-profiel (3D)              | Detailering        |   | Х | Х | Х | Х | Х |   |
| Zichtbaarheid               | Tekenwerk          |   | Х | Х | Х | Х | Х | Х |
| Zoom                        | Tekenwerk          | Х | Х | Х | Х | Х | Х | Х |